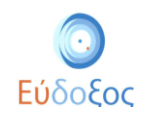

# Εύδοξος Δήλωση Συγγραμμάτων

Το πρόγραμμα «Εύδοξος» αφορά στη διανομή Συγγραμμάτων των Τεχνολογικών και Πανεπιστημιακών Ιδρυμάτων της Επικράτειας. Στόχος του Πληροφοριακού Συστήματος (ΠΣ) της Δράσης είναι να αποτελέσει το κεντρικό σημείο για την εκτέλεση κάθε ενέργειας που αφορά στη διάθεση και διαχείριση των Πανεπιστημιακών Συγγραμμάτων.

Με τον νέο τρόπο διανομής όλες οι απαιτούμενες διαδικασίες για την παραλαβή των Συγγραμμάτων από τους φοιτητές αυτοματοποιούνται και επιταχύνονται. Ο κύριος σκοπός της Δράσης είναι η πλήρης ενημέρωση των φοιτητών για τα προτεινόμενα Συγγράμματα καθώς και η έγκαιρη διανομή τους, παράγοντες που συμβάλλουν στη βελτίωση της παρεχόμενης εκπαίδευσης.

Όλοι οι φοιτητές σε κάθε εξάμηνο της φοίτησής τους είναι απαραίτητο να εισέλθουν στην υπηρεσία που αφορά στη Δήλωση Συγγραμμάτων για να μπορέσουν να παραλάβουν Συγγράμματα.

Συγκεκριμένα, οι φοιτητές έχουν τη δυνατότητα σε κάθε εξάμηνο να εισέλθουν στο σύστημα του «Εύδοξος», να ενημερωθούν για τα Συγγράμματα που προτείνουν οι διδάσκοντες των μαθημάτων και να δηλώσουν τα Συγγράμματα που επιθυμούν. Επιπλέον, έχουν πρόσβαση σε πληροφορίες για τον τόπο παραλαβής των δηλωθέντων βιβλίων.

Αφού ολοκληρώσουν τη Δήλωση Συγγραμμάτων παραλαμβάνουν στο e-mail που καταχώρισαν έναν κωδικό PIN. Χρησιμοποιώντας τον κωδικό που έλαβε κάθε φοιτητής από το «Εύδοξος» έχει άμεσα τη δυνατότητα να παραλάβει τα Συγγράμματά του από το σημείο διανομής που έχει αναλάβει τη διαδικασία παράδοσης για το κάθε βιβλίο, αφού γίνει έλεγχος ταυτοπροσωπίας του φοιτητή.

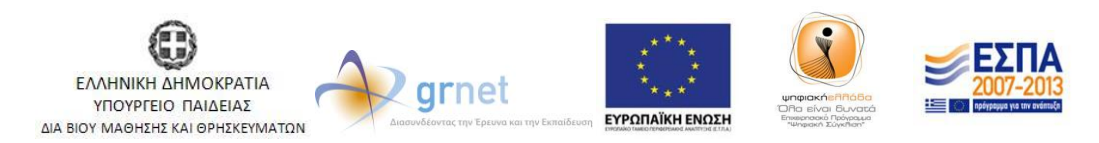

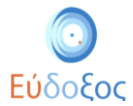

### • Είσοδος στο Πληροφοριακό Σύστημα

Από την αρχική σελίδα της δράσης του «Εύδοξος»: <u>http://eudoxus.gr</u> ο φοιτητής επιλέγει το σύνδεσμο «ΦΟΙΤΗΤΕΣ- Δήλωση Συγγραμμάτων» (βλ. Εικόνα 1).

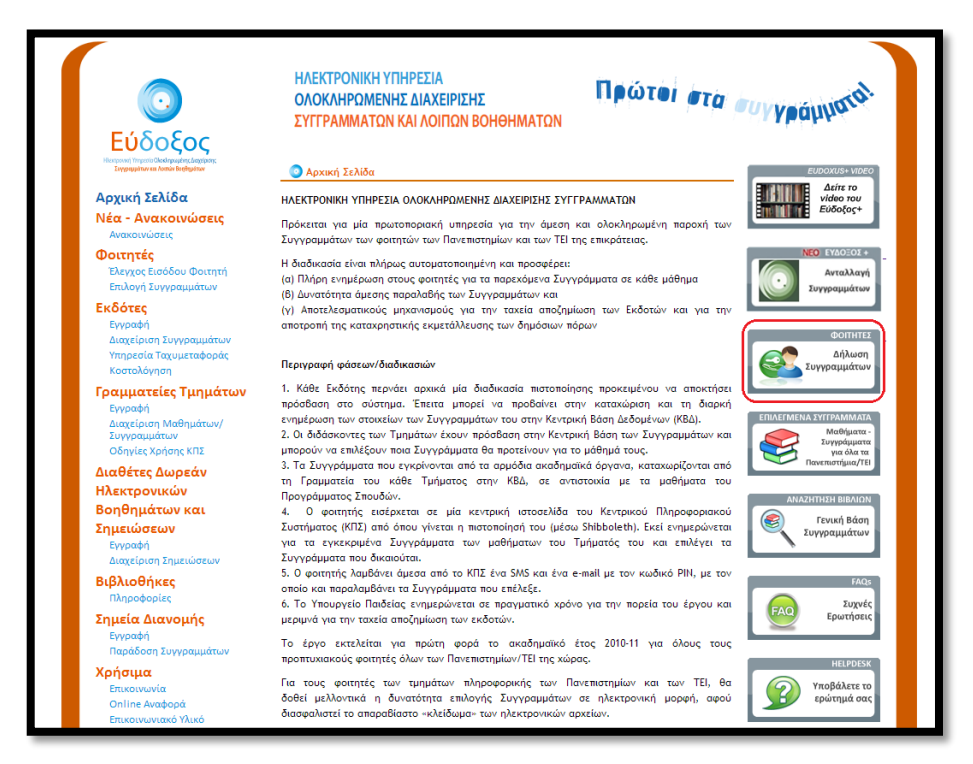

Εικόνα 1 – Αρχική Σελίδα

Στη σελίδα που ανοίγει, επιλέγει το Εκπαιδευτικό Ίδρυμα, στο οποίο ανήκει η οικεία σχολή και έπειτα πατάει το κουμπί «Επιβεβαίωση» (βλ. Εικόνα 2).

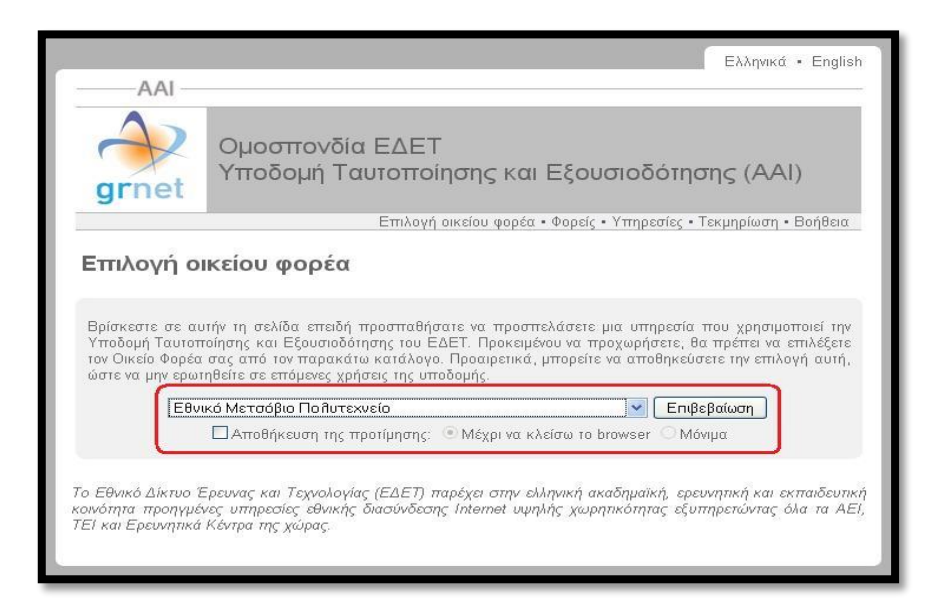

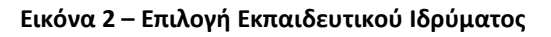

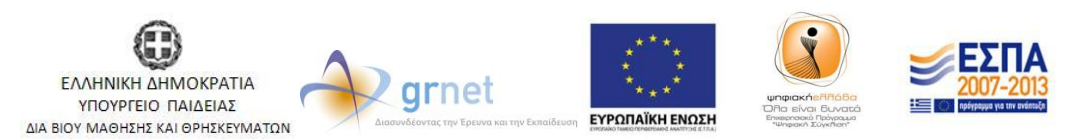

Με τη συγχρηματοδότηση της Ελλάδας & της Ευρωπαϊκής Ένωσης

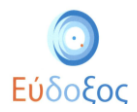

Στη συνέχεια, στο παράθυρο ή τη σελίδα που παρουσιάζεται (ανάλογα με το Εκπαιδευτικό Ίδρυμα στο οποίοι είναι εγγεγραμμένος) ο φοιτητής εισάγει το Όνομα Χρήστη και τον Κωδικό Πρόσβασης, που έχει παραλάβει από το οικείο Ίδρυμα (βλ. Παρατηρήσεις) για να οδηγηθεί στην αρχική σελίδα της Εφαρμογής Δηλώσεων Συγγραμμάτων (βλ. Εικόνα 3).

|                                                      |                                              | Ελληνικά • English                                       |
|------------------------------------------------------|----------------------------------------------|----------------------------------------------------------|
|                                                      |                                              |                                                          |
| grnet Ομοσ<br>Yποδ                                   |                                              | δότησης (ΑΑΙ)                                            |
|                                                      | Επιλογή οικείου φορέα • Φορείς • Υπη         | οεσίες • Τεκμηρίωση • Βοήθεια                            |
| Επιλονή οικείου α                                    | ρορέα                                        |                                                          |
|                                                      |                                              |                                                          |
|                                                      |                                              |                                                          |
| Υποδομή Ταυτοποίησης ι                               | thentication Required                        | ε, θα πρέπει να επιλέξετε                                |
| τον Οικείο Φορέα σας απ<br>ώστε να μην ερωτηθείτε σ  |                                              | εύσετε την επιλογή αυτή,                                 |
| Europete O                                           | The server requires a username and password. |                                                          |
|                                                      | User Name: m123hak                           | τιβεβαίωση                                               |
| C. Mile                                              | Password: ********                           | мочра                                                    |
|                                                      |                                              |                                                          |
| Το Εθνικό Δικτυό Έρευνας<br>κοινότητα προηγμένες υπη |                                              | ερευνητική και εκπαιδευτική<br>εξυπηρετώντας όλα τα ΑΕΙ, |
| ΤΕΙ και Ερευνητικά Κέντρα                            | Login                                        |                                                          |
|                                                      |                                              |                                                          |
|                                                      |                                              |                                                          |

Εικόνα 3 – Ταυτοποίηση φοιτητή

Διαχείριση στοιχείων φοιτητή

Εφόσον ο φοιτητής πραγματοποιήσει την πρώτη είσοδο στην εφαρμογή είναι απαραίτητο να εισαχθούν τα στοιχεία στο παράθυρο που εμφανίζεται (βλ. Εικόνα 4).

Τα πεδία που ζητούνται να συμπληρωθούν είναι τα ακόλουθα:

- Προσωπικό e-mail επικοινωνίας: Σε αυτό το e-mail αποστέλλεται ο κωδικός PIN, ο οποίος είναι απαραίτητος για την παραλαβή των Συγγραμμάτων.
- Αριθμός κινητού τηλεφώνου
- Αριθμός Μαθημάτων για τα οποία έχετε ήδη παραλάβει Συγγράμματα πριν το σύστημα «Εύδοξος»: Πρόκειται για το συνολικό αριθμό μαθημάτων για τα οποία ο Φοιτητής έχει παραλάβει σύγγραμμα (το οποίο μπορεί να αποτελείται από ένα ή περισσότερα βιβλία) πριν από την έναρξη του προγράμματος «Εύδοξος». Δε συμπεριλαμβάνονται δωρεάν πανεπιστημιακές σημειώσεις ή σημειώσεις εργαστηρίων.
- Τρέχον εξάμηνο: Σε αυτό το πεδίο ο φοιτητής πληκτρολογεί το νέο εξάμηνο στο οποίο έχει εγγραφεί.

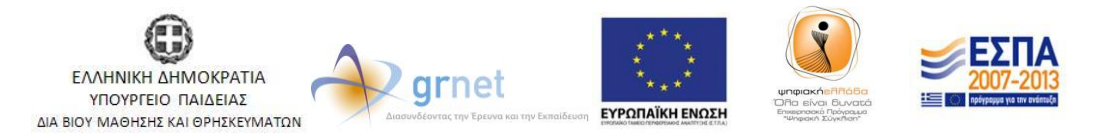

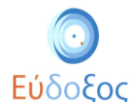

Πατώντας το κουμπί «Αποθήκευση» ολοκληρώνεται η καταχώριση των στοιχείων του φοιτητή.

| Εύδοξος<br>Μαγματι Τηματι Ολαλαγακία Δαράγους Στην<br>Αρχική σελίδα Δηλώσεις Στην                                                                                                    | γραμμάτων Ανταίλ                                                                                                    | αγή Βιβλίων (Ελδοξος+)                                                                                                    |                                                                                                    | Έχετε 17,49 μονάδες από ανταλλαγές βιβλίων<br>Έχετε συνδεθεί ως Γιάννης ΦοιτητήςΗΜΗΥ <u>Αποσύνδεση</u> |
|----------------------------------------------------------------------------------------------------|----------------------------------------------------------------------------------------------------|----------------------------------------------------------------------------------------------------|----------------------------------------------------------------------------------------------------|----------------------------------------------------------------------------------------------------|
|                                                                                                    | Στοιχεία Φοι                                                                                                    | որոյ                                                                                                    |                                                                                                    | Γενικές Πληροφορίες                                                                                    |
| Τόρυμα<br>Σχολή<br>Τμήμα<br>Κωδικός Φοιτητή στον Εύδοξο<br>Αριθμός Μητρώου<br>Όνομα<br>Επώνυμο<br>Προσωπικό E-mail<br>Αριθμός Κινητού Τηλεφώνου<br>Αριθμός Μαθημάταν για τα οποία<br>έχετε ήδη παραλάβει συγγράμματα<br>πριν το σύστημα Εύδοξος<br>Τρέχον Εξάμηνο | EΘΝΙΚΟ ΜΕΤΣΟΒΙΟ Π           ΗΛΕΚΤΡΟΛΟΓΩΝ Η           ΥΠΟΛΟΓΙΣΤΩΝ           12277583           345345           Γιάννης           ΦοιτητήςΗΜΙΥ           elo12345678           1           3           Αλαηή Στοχτίων Φισητής | ΟΛΥΤΕΧΝΕΙΟ<br>Προσωπικό Ε-mail Επικοινωνίας<br>Αριθμός Κινητού Τηλεφώνου<br>Αριθμός Κινητού Τηλεφώνου<br>παρόλάβει ουγγράμματα σηνι το σύστημα<br>παρόλάβει συγγράμματα σηνι το σύστημα<br>Τρέχον Εξάμηνο. Συμπληρώστε το πόδιο μα<br>το πραγματικό εξάμηνο φοίτησης σας (δηλ.<br>αν κάποιος μπαίνει στο 86 τότας φοίτησης το<br>τρέχον εξάμηνο που πρέπει να δηλώσει είναι<br>το 15).<br>Αποθήκουση | Περίοδος Υποβολής Δηλώσεων           gloititis@eudoxus.com           699999999           1           3           Ακύρωση | 15/10/2012 - 31/12/2012<br>1100<br>1100<br>0 Ew ter                                                    |
| <u>Όροι/προϋποθέσεις</u> συμμετοχής.<br>Για οποιαδήποτε απορία μπορείτε ν<br>Η εφαρμογή είναι συμβατή με τους<br>του χρήστη.                                                                                                    | α επικοινωνείτε με το Γρα<br>φυλλομετρητές Internet I                                                                                                    | φτίο Αρωγής Χρηστών <u>online</u><br>Explorer 7, Mozilla Firefox 3.0, Safari 4.0 ή νεώ                                                                                                    | τερους. Η χρηση της εφαρμογής ενδ                                                                                        | έχεται να είναι δυνατή και από άλλους φυλλομετρητές αλλά με ευθύνη                                     |

Εικόνα 4 – Καταχώριση στοιχείων φοιτητή

Σε περίπτωση που υπάρχει λάθος στην καταχώριση των στοιχείων εμφανίζεται δίπλα από το πεδίο στο οποίο εντοπίστηκε το σφάλμα, το ακόλουθο εικονίδιο: 
 Περνώντας το δείκτη του ποντικιού πάνω από αυτό, εμφανίζεται κάτω από το πεδίο η περιγραφή του προβλήματος (βλ. Εικόνα 5).

|                                                                                                    |                                                                                                    |                                                                                                    |                                                                                    | Έχετε 17,49 μονάδες από ανταλλαγές βιβλίων<br>Έχετε συνδεθεί ως Γιάννης ΦοιτητήςΗΜΜΥ <u>Αποσίνιδεση</u> |
|----------------------------------------------------------------------------------------------------|----------------------------------------------------------------------------------------------------|----------------------------------------------------------------------------------------------------|------------------------------------------------------------------------------------|----------------------------------------------------------------------------------------------------|
| Αρχική σελίδα Δηλώσεις Συγ                                                                                                    | γραμμάτων Ανταλλ                                                                                          | αγή Βιβλίων (Εύδοξος+)                                                                                                    |                                                                                    |                                                                                                    |
|                                                                                                    | Στοιχεία Φοι                                                                                              | ព្យញ់                                                                                                    |                                                                                    | Γενικές Πληροφορίες                                                                                     |
| Ίδρυμα<br>Σχολή<br>Τυήμα                                                                                                    | ΕΘΝΙΚΟ ΜΕΤΣΟΒΙΟ Π<br>ΗΛΕΚΤΡΟΛΟΓΩΝ ΜΗ                                                                      | ΟΛΥΤΕΧΝΕΙΟ                                                                                                    | Περίοδος Υποβολής Δηλώσεων<br>Προθεσμία Παραλαβής Βιβλίων απο                      | 15/10/2012 - 31/12/2012<br>0 10/15/2013                                                                 |
| <ul> <li>Γημα</li> <li>Κωδικός Φοιτητή στον Εύδοξο</li> <li>Αριθμός Μητρώου</li> <li>Όνομα</li> <li>Επώνυμο</li> <li>Προσωτικό Ε-mail</li> <li>Αριθμός Κινητού Τηλεφώνου</li> <li>Αριθμός Κινητού Τηλεφώνου</li> <li>Αριθμός Κινητού Τηλεφώνου</li> <li>τρογιατικό Ε-mail</li> <li>Τρογιατικό Ε-mail</li> <li>Τρογιατικό Ε-mail</li> <li>Τρογιατικό Ε-mail</li> <li>Τρογιατικό Ε-mail</li> <li>Τρογιατικό Ε-mail</li> <li>Τρογια Εύδοξος</li> <li>Τρέχους Εξωμηνο</li> </ul> | YΠΟΛΟΓΙΕΤΩΝ<br>12277583<br>345345<br>Γάννης<br>ΦοιτητήςΗΜΥ<br>elo12345@mail.shmmy<br>6912345678<br>1<br>3 | Αριθμός Κινητού Τηλεφόνου<br>Αριθμός Μαθημάτων για τα οποία έχετε<br>ήδη παφαλάβει συγγράμματα που το<br>στοιτημε Είδοξος<br>Τρέχον Εξάμηνο. Συμπληρώστι το ποΐοι<br>με το πραγματικό εξάμηνο φοίτησης σας<br>(δηλ. αν κάποιος μπαίνει στο 8ο έτος<br>φοίτησης το τρέχον εξάμηνο που πράτει<br>να δηλώστι είναι το 15. | gfothtis@eudoxus.com<br>6999999999<br>Το πεδίο πρέπει να είναι δεκαψήφιο<br>1<br>3 | ος αριθμός:                                                                                             |
| <u>Όροι/προϋποθέσεις</u> συμμετοχής.<br>Για οποιαδήποτε απορία μπορείτε ν<br>Η εφαρμογή είναι συμβατή με τους<br>του χρήστη.                                                                                                    | Αλλαγή Στοιχείων Φοιτητ<br>να επικοινωνείτε με το Γρα<br>φυλλομετρητές Internet I                         | <br>φείο Αρωγής Χρηστών <u>online</u><br>Explorer 7, Mozilla Firefox 3.0, Safari 4.0 ή ν                                                                                                    | Ακυρωση<br>νεώτερους. Η χρήση της εφαρμογής ενδέ                                   | χεται να είναι δυνατή και από άλλους φυλλομετρητές αλλά με ευθύνη                                       |

Εικόνα 5 – Εσφαλμένη καταχώριση στοιχείων φοιτητή

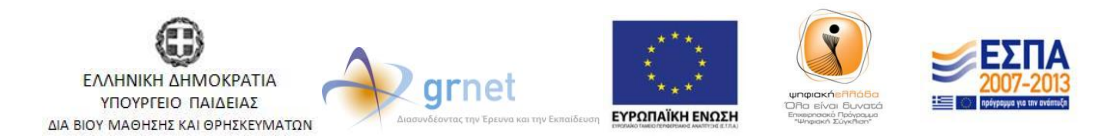

Με τη συγχρηματοδότηση της Ελλάδας & της Ευρωπαϊκής Ένωσης

Στη συνέχεια εμφανίζεται η αρχική σελίδα της εφαρμογής. Σε αυτή εμφανίζονται τα στοιχεία του φοιτητή, και γενικές πληροφορίες σχετικά με τις ημερομηνίες υποβολής δηλώσεων και την προθεσμία παραλαβής βιβλίων από σημεία διανομής (βλ. Εικόνα 6).

| Εύδοξος<br>Η απρουνή Υπηρεσία Οιανλορωμένης Δαχάρισης<br>Σογγραμμέτων και Λοποίν Βοηθημάτων                                                |                                                                                                    |                                                                                                    |
|----------------------------------------------------------------------------------------------------|----------------------------------------------------------------------------------------------------|----------------------------------------------------------------------------------------------------|
|                                                                                                    |                                                                                                    | Έχετε ο μονάδες από ανταλλαγές βιβλίων<br>Έχετε συνδεθεί ως Γιάννης ΦοιτητήςΗΜΜΥ <u>Αποσύνδεση</u>                           |
| Αρχική σελίδα Δηλώσεις Συγ                                                                                                    | γραμμάτων Ανταλλαγή Βιβλίων (Εύδοξος+)                                                                                          |                                                                                                    |
| Στο                                                                                                    | οιχεία Φοιτητή                                                                                                    | Γενικές Πληροφορίες                                                                                                    |
| Ίδρυμα                                                                                                    | ΕΘΝΙΚΟ ΜΕΤΣΟΒΙΟ ΠΟΛΥΤΕΧΝΕΙΟ                                                                                                    | Περίοδος Υποβολής Δηλώσεων "16/03/2017" - "12/08/2017"                                                                       |
| Σχολή                                                                                                    | ΗΛΕΚΤΡΟΛΟΓΩΝ ΜΗΧΑΝΙΚΩΝ ΚΑΙ<br>ΜΗΧΑΝΙΚΩΝ ΥΠΟΛΟΓΙΣΤΩΝ                                                                             | Προθεσμία Παραλαβής Βιβλίων από "02/08/2017"<br>Σημεία Διανομής                                                              |
| Τμήμα                                                                                                    | ΗΛΕΚΤΡΟΛΟΓΩΝ ΜΗΧΑΝΙΚΩΝ ΚΑΙ<br>ΜΗΧΑΝΙΚΩΝ ΥΠΟΛΟΓΙΣΤΩΝ                                                                             | Έρευνα αποτίμησης της χρήσης των Συγγραμμάτων                                                                                |
| Κωδικός Φοιτητή στον Εύδοξο                                                                                                    | 12277583                                                                                                    |                                                                                                    |
| Αριθμός Μητρώου                                                                                                    | 345345                                                                                                    | huibben                                                                                                    |
| 'Ονομα                                                                                                    | Γιάννης                                                                                                    | Μάθετε τα τελευταία νέα του Ευδόξου στο                                                                                      |
| Επώνυμο                                                                                                    | ΦοιτητήςΗΜΜΥ                                                                                                    |                                                                                                    |
| Προσωπικό E-mail Επικοινωνίας                                                                                                    | devnull@mail.eudoxus.gr                                                                                                    | Επιλέξτε να λαμβάνετε ειδοποιήσεις για τις ζωντανές μεταδόσεις επιστημονικών και                                             |
| Αριθμός Κινητού Τηλεφώνου                                                                                                    | 6951666072                                                                                                    | πολιτιστικών εκδηλώσεων που διενεργεί το Εθνικό Δίκτυο Έρευνας και Τεχνολογίας                                               |
| Αριθμός Μαθημάτων για τα οποία                                                                                                    |                                                                                                    | $(E\Delta ET).$                                                                                                    |
| έχετε ήδη παραλάβει συγγράμματα<br>πριν το σύστημα Εύδοξος                                                                                 | 1                                                                                                    |                                                                                                    |
| Τρέχον Εξάμηνο                                                                                                    | 13                                                                                                    |                                                                                                    |
|                                                                                                    | Αλλαγή Στοιχείων Φοιτητή                                                                                                    |                                                                                                    |
| Οροι/προϋποθέσεις συμμετοχής.<br>Για οποιαδήποτε απορία μπορείτε ν<br>Η εφαρμογή είναι συμβατή με τους<br>φυλλομετρητές αλλά με ευθύνη του | α επικοινωνείτε με το Γραφείο Αρωγής Χρηστών <u>online</u><br>φυλλομετρητές Internet Explorer 7, Mozilla Firefox 3.0<br>χρήστη. | ι ή τηλεφωνικά στο 215 215 7850.<br>, Safari 4.0 ή νεώτερους. Η χρήση της εφαρμογής ενδέχεται να είναι δυνατή και από άλλους |

Εικόνα 6 – Αρχική Σελίδα

Σε περίπτωση που ο φοιτητής επιθυμεί να μεταβάλει τα στοιχεία που καταχώρισε, μπορεί να επιλέξει το κουμπί «Αλλαγή Στοιχείων Φοιτητή» (βλ. Εικόνα 6), οπότε και εμφανίζεται το παράθυρο της Εικόνας 4, στο οποίο μπορούν να τροποποιηθούν τα καταχωρισμένα στοιχεία.

Θα πρέπει να σημειωθεί πως τα πεδία «Τρέχον Εξάμηνο» και «Αριθμός Μαθημάτων για τα οποία έχετε ήδη παραλάβει Συγγράμματα πριν το σύστημα Εύδοξος» αποτελούν στοιχεία που για να τροποποιηθούν απαιτείται να προηγηθεί επικοινωνία με το Γραφείο Αρωγής Χρηστών.

# Δήλωση συγγραμμάτων

Προκειμένου να ξεκινήσει τη διαδικασία μίας νέας δήλωσης συγγραμμάτων για το τρέχον εξάμηνο, ο φοιτητής επιλέγει «Δηλώσεις Συγγραμμάτων» από το μενού πλοήγησης που βρίσκεται πάνω αριστερά στη σελίδα. Έπειτα κάτω από τη Λίστα δηλώσεων ο φοιτητής επιλέγει το κουμπί «Δημιουργία νέας δήλωσης» (βλ. Εικόνα 7).

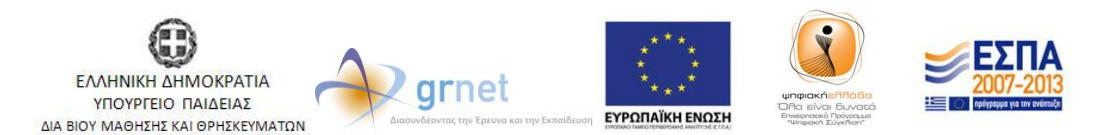

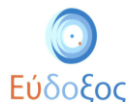

|               |                       |         |                 | Έχετ<br>Έχετ                   | τε 17,49 μονάδες από ανταλλα<br>τε συνδεθεί ως Γιάννης Φοιτητ | γές βιβλίων<br>ήςΗΜΜΥ <u>Αποσύνδεσ</u> |
|---------------|-----------------------|---------|-----------------|--------------------------------|---------------------------------------------------------------|----------------------------------------|
| Αρχική σελίδα | Δηλώσεις Συγγραμμάτων | ν Ανταλ | λαγή Βιβλίων (Ι | Εύδοξος+)                      |                                                               |                                        |
|               | ·                     |         | Λίστ            | α Δηλώσεων                     |                                                               |                                        |
|               | Ημερομηνία            | Έτος    | Περίοδος        | 2 2                            |                                                               |                                        |
|               |                       | 2012    | Χειμερινό       | <u>Δημιουργία νέας δήλωσης</u> | Τρέχουσα                                                      |                                        |
|               | 14/09/2012            | 2011    | Εαρινό          | <u>Επισκόπηση</u>              |                                                               |                                        |
|               |                       |         |                 |                                |                                                               |                                        |

Εικόνα 7 – Πρόσβαση στην τρέχουσα Δήλωση Συγγραμμάτων

Μόλις ο φοιτητής επιλέξει να κάνει νέα δήλωση εμφανίζονται οι «Όροι και Προϋποθέσεις» του προγράμματος Εύδοξος. Συγκεκριμένα, ο φοιτητής αφού διαβάσει τους όρους και τις προϋποθέσεις οι οποίοι θα εμφανιστούν στην Εικόνα, πατώντας πάνω στον αντίστοιχο σύνδεσμο, πρέπει να επιλέξει το αντίστοιχο κουτί (βλ. Εικόνα 8).

|                                                                                    | Έχετε ο μονάδες από ανταλλαγές βιβλίων<br>Έχετε συνδεθεί ως Γιάννης ΦοιτητήςΗΜΜΥ <u>Αποσύνδεση</u> |  |  |  |  |
|------------------------------------------------------------------------------------|----------------------------------------------------------------------------------------------------|--|--|--|--|
| Αρχική σελίδα Δηλώσεις Συγγραμμάτων Ανταλλαγή Βιβλίων (Εύδοξος+)                   |                                                                                                    |  |  |  |  |
| Όροι και Προϋποθέσεις                                                              |                                                                                                    |  |  |  |  |
| Δηλώνω υπεύθυνα ότι:                                                               |                                                                                                    |  |  |  |  |
| Έχω διαβάσει και αποδέχομαι τους <u>όρους και προϋποθέσεις</u>                     |                                                                                                    |  |  |  |  |
| 🔲 Παρακολουθώ μαθήματα για τη λήψη πρώτου ή δεύτερου πτυχίου προπτυχιακών σπουδών. |                                                                                                    |  |  |  |  |
| Υποβολή                                                                            |                                                                                                    |  |  |  |  |

Εικόνα 8- Όροι και Προϋποθέσεις

Επιπρόσθετα, σε περίπτωση που παρακολουθεί μαθήματα για τη λήψη πρώτου ή δεύτερου πτυχίου τριτοβάθμιας εκπαίδευσης, πρέπει να επιλέξει και το δεύτερο κουτί. Τέλος, ο φοιτητής πατάει το κουμπί «Υποβολή»(βλ. Εικόνα 9).

|                                                                                                    | Έχετε μονάδες από ανταλλαγές βιβλίω<br>Έχετε συνδεθεί ως | ν<br><u>Αποσύνδεση</u> |
|----------------------------------------------------------------------------------------------------|----------------------------------------------------------|------------------------|
| Αρχατή στλίδα Δηλώστης Στηγηραμμάτων Ανταλλαγή Βιβλίων (Ελδοξος+)                                                                                                    |                                                          |                        |
| Όροι και Προϋποθέσεις                                                                                                    |                                                          |                        |
| Δηλώνω υπτέθυνα όπ:                                                                                                    |                                                          |                        |
| 🖉 Έχω διαβάσει και αποδέχομαι τους <u>όρους και προϋποθέσεις</u>                                                                                                    |                                                          |                        |
| <ul> <li>Παρεπολιστήθυ μαθήματα για τη λήψη πρώτου ή δεύτερου πτυχάου προπτυχαικών στουδών.</li> <li>(Υποβαλή)</li> </ul>                                                                                                    |                                                          |                        |
| <u>Όροι/πορίποθέσεις</u> συμμετοχής.<br>Για οποιδήποτε απορία μπορείτε να επωσινωνείτε με το Γραφείο Αρωής Χρηστών <u>online</u> ή τηλεφωνικά στο 215 215 7850.<br>Η εφαρμογή είται συγβατή με τους φυλλομετορτές linternet Euforee 7, Monilla Firefors 3.0, Safari 4.0 ή νεώτερους. Η χρήση της εφαρμογής ειδέχεται να είται δυνατή και από άλλους φυλλομετρητές αλλά με ειθύνη του χρήστη. |                                                          |                        |
|                                                                                                    | <b>ΕΣΠΑ</b><br>2007-2013                                 |                        |

Με τη συγχρηματοδότηση της Ελλάδας & της Ευρωπαϊκής Ένωσης

ΔΙΑ ΒΙΟΥ ΜΑΘΗΣΗΣ ΚΑΙ ΘΡΗΣΚΕΥΜΑΤΩΝ

ΕΥΡΩΠΑΪΚΗ ΕΝΩΣΗ

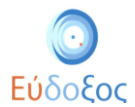

#### Εικόνα 9 – Αποδοχή για τους Όρους και Προϋποθέσεις

Στη σελίδα που εμφανίζεται παρουσιάζονται όλα τα εξάμηνα της αντίστοιχης περιόδου για τα οποία ο φοιτητής με βάση το εξάμηνό του, μπορεί να δηλώσει συγγράμματα. (βλ. Εικόνα 10).

|                                                                                                    | Έχετε 17,49 μονάδες από<br>Έχετε συνδεθεί ως Γιάνν       | ο ανταλλαγές βιβλίων<br>ης ΦοιτητήςΗΜΜΥ <u>Αποσύνδεσ</u> |
|----------------------------------------------------------------------------------------------------|----------------------------------------------------------|----------------------------------------------------------|
| Αρχική σελίδα Δηλώσεις Συγγραμμάτων Ανταλλαγή Βιβλία                                                                                         | ων (Εύδοξος+)                                            |                                                          |
| Δήλωση Συγγρα                                                                                                    | μμάτων (Νέα Δήλωση)                                      | Συνέχεια 🌎                                               |
| Τμήμα Φοιτητή                                                                                                    |                                                          | Πατήστε "Συνέχεια"<br>για να δείτε τα                    |
| 10 Εξάμηνο                                                                                                    |                                                          | στοιχεία που έχετε                                       |
| Зо Εξάμηνο                                                                                                    |                                                          | ολοκληρώσετε τη                                          |
| Διασυνδεδεμένα Τμήματα                                                                                                    |                                                          | δήλωσή σα                                                |
| <u>Όροι/προϋποθέσεις</u> συμμετοχής.                                                                                                    |                                                          |                                                          |
| Για οποιαδήποτε απορία μπορείτε να επικοινωνείτε με το Γραφείο Αρωγι                                                                         | ης Χρηστών <u>online</u>                                 | <u>.</u>                                                 |
| Η εφαρμογη ειναι συμρατη με τους φυλλομετρητες Internet Explorer 7, 1<br>είναι δυνατή και από άλλους φυλλομετρητές αλλά με ευθύνη του χρήστι | Mozilla Firefox 3.0, Safari 4.0 η νεωτερους. π χρη<br>n. | ση της εφαρμογης ενοεχεται να                            |

Εικόνα 10 – Εξάμηνα Τμήματος

Επιλέγοντας κάποιο εξάμηνο εμφανίζονται όλα τα μαθήματα που περιλαμβάνονται σε αυτό, συνοδευόμενα από σύντομες πληροφορίες που τα αφορούν, όπως ο κωδικός του, ο Διδάσκων, το εξάμηνο και η περίοδος διδασκαλίας του (βλ. Εικόνα 11).

| Ο Εύδοξος<br>Ηκητοική Υπροία Θιολησωρίας Διαχέρους<br>Στηγραφμέτων και Λοποίο Βορίθηματων |                                                                                                    |                                                                                |
|-------------------------------------------------------------------------------------------|----------------------------------------------------------------------------------------------------|--------------------------------------------------------------------------------|
|                                                                                           | Έχετε 17,49 μονάδες από αν<br>Έχετε συνδεθεί ως Γιάννης Φ                                                                                                   | ταλλαγές βιβλίων<br>οιτητήςΗΜΜΥ <u>Αποσύνδεση</u>                              |
| Αρχική σελίδα Δηλώσε                                                                      | ις Συγγραμμάτων Ανταλλαγή Βιβλίων (Εύδοξος+)                                                                                                    |                                                                                |
|                                                                                           | Δήλωση Συγγραμμάτων (Νέα Δήλωση)                                                                                                    | Συνέχεια 🌍                                                                     |
|                                                                                           | Τμήμα Φοιτητή<br>▼ 10 Εξάμηνο                                                                                                    | Πατήστε "Συνέχεια" για να<br>δείτε τα στοιχεία που<br>έχετε καταχωρίσει και να |
|                                                                                           | [3020] ΠΡΟΓΡΑΜΜΑΤΙΣΜΟΣ ΗΛΕΚΤΡΟΝΙΚΩΝ ΥΠΟΛΟΓΙΣΤΩΝ<br>ΕΥΣΤΑΘΙΟΣ ΖΑΧΟΣ, ΝΙΚΟΛΑΟΣ ΠΑΠΑΣΠΥΡΟΥ, ΔΗΜΗΤΡΙΟΣ ΦΩΤΑΚΗΣ, Θ. ΣΟΥΛΙΟΥ (Ε.Ε.ΔΙ.Π.), Εξάμηνο 1,<br>Χειμερινό | ολοκληρωσετε τη σηλώση<br>σα                                                   |
|                                                                                           | [3027] ΙΣΤΟΡΙΑ ΤΩΝ ΕΠΙΣΤΗΜΟΝΙΚΩΝ ΚΑΙ ΦΙΛΟΣΟΦΙΚΩΝ ΙΔΕΩΝ<br>ΠΑΝΑΓΙΩΤΑ ΡΑΠΤΗ, Εξάμηνο 1, Χειμερινό                                                             |                                                                                |
|                                                                                           | [3028] ΚΟΙΝΩΝΙΟΛΟΓΙΑ ΤΗΣ ΕΠΙΣΤΗΜΗΣ ΚΑΙ ΤΗΣ ΤΕΧΝΟΛΟΓΙΑΣ<br>Μ ΡΕΝΤΕΤΖΗ, Εξάμηνο 1, Χειμερινό                                                                  |                                                                                |
|                                                                                           | [3035] ΗΛΕΚΤΡΟΛΟΓΙΚΟ ΣΧΕΔΙΟ<br>ΣΤΑΥΡΟΥΛΑ ΚΑΒΑΤΖΑ, ΚΩΝΣΤΑΝΤΙΝΟΣ ΚΑΡΑΓΙΑΝΝΟΠΟΥΛΟΣ, ΠΑΝΑΓΙΩΤΗΣ ΤΣΑΡΑΜΠΑΡΗΣ, Εξάμηνο 1,<br>Χειμερινό                            |                                                                                |
|                                                                                           | [3048] ΦΙΛΟΣΟΦΙΑ<br>Α ΑΡΑΓΕΩΡΓΗΣ, Εξάμηνο 1, Χειμερινό                                                                                                    |                                                                                |
|                                                                                           | [3049] ΦΥΣΙΚΗ Ι (ΜΗΧΑΝΙΚΗ)<br>Λ. ΤΣΕΤΣΕΡΗΣ, Κ. ΦΑΡΑΚΟΣ, Ι. ΡΑΠΤΗΣ, Εξάμηνο 1, Χειμερινό                                                                     |                                                                                |
|                                                                                           | [3131] ΜΑΘΗΜΑΤΙΚΗ ΑΝΑΛΥΣΗ (ΣΥΝΑΡΤΗΣΕΙΣ ΜΙΑΣ ΜΕΤΑΒΛΗΤΗΣ)<br>ΘΕΜΙΕΤΟΚΛΗΣ ΡΑΣΣΙΑΣ, ΝΙΚΟΛΑΟΣ ΓΙΑΝΝΑΚΑΚΗΣ, Εξάμηνο 1, Χειμερινό                                  |                                                                                |
|                                                                                           | [3132] ΓΡΑΜΜΙΚΗ ΑΛΓΕΒΡΑ<br>Α. ΦΕΛΛΟΥΡΗΣ, Ν. ΚΑΔΙΑΝΑΚΗΣ, Π. ΨΑΡΡΑΚΟΣ, Εξάμηνο 1, Χειμερινό<br>> 30 Εξάμηνο                                                   |                                                                                |
|                                                                                           |                                                                                                    |                                                                                |

Εικόνα 11 – Μαθήματα Τμήματος

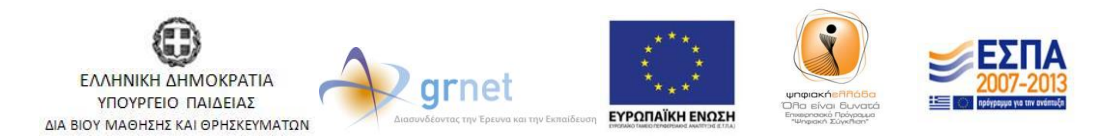

Με τη συγχρηματοδότηση της Ελλάδας & της Ευρωπαϊκής Ένωσης

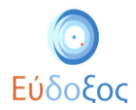

Από τον εμφανιζόμενο κατάλογο μαθημάτων ο φοιτητής επιλέγει, πατώντας πάνω στον τίτλο τους, μόνο τα μαθήματα τα οποία έχει δηλώσει κατά την εγγραφή του και για τα οποία δικαιούται Σύγγραμμα. Αυτόματα εμφανίζονται κάτω από το μάθημα τα αντίστοιχα προτεινόμενα Συγγράμματα (βλ. Εικόνα 12). Ο φοιτητής μπορεί να επιλέξει ένα εξ' αυτών.

| Ο Εύδοξος<br>Ηστροποί Τημοτή Ο Ευλογομόνης Δαράστης<br>Στοχραγμένον και Λουσία Κορθημαίνου |                                                                                                    |                                                    |
|--------------------------------------------------------------------------------------------|----------------------------------------------------------------------------------------------------|----------------------------------------------------|
|                                                                                            | Έχετε συνδεθεί ως Γιάννης Φ                                                                                                    | οιτητήςΗΜΜΥ <u>Αποσύνδεση</u>                      |
| Αρχική σελίδα Δηλώσε                                                                       | ις Συγγραμμάτων Ανταλλαγή Βιβλίων (Εύδοξος+)                                                                                                    |                                                    |
|                                                                                            | Δήλωση Συγγραμμάτων (Νέα Δήλωση)                                                                                                    | Συνέχεια 🌍                                         |
|                                                                                            | Τμήμα Φοιτητή                                                                                                    | Πατήστε "Συνέχεια" για να<br>δείτε τα στοιχεία που |
|                                                                                            | ▼ 10 Εξάμηνο                                                                                                    | έχετε καταχωρίσει και να<br>ολοκληρώσετε τη δήλωσή |
|                                                                                            | [3020] ΠΡΟΓΡΑΜΜΑΤΙΣΜΟΣ ΗΛΕΚΤΡΟΝΙΚΩΝ ΥΠΟΛΟΓΙΣΤΩΝ<br>ΕΣΥΣΤΑΘΙΟΣ ΖΑΧΟΣ, ΝΙΚΟΛΑΟΣ ΠΑΠΑΣΠΥΡΟΥ, ΔΗΜΗΤΡΙΟΣ ΦΩΤΑΚΗΣ, Θ. ΣΟΥΛΙΟΥ (Ε.Ε.ΔΙ.Π.), Εξάμηνο 1,<br>Χειμερινό  | 5u                                                 |
|                                                                                            | [3027] ΙΣΤΟΡΙΑ ΤΩΝ ΕΠΙΣΤΗΜΟΝΙΚΩΝ ΚΑΙ ΦΙΛΟΣΟΦΙΚΩΝ ΙΔΕΩΝ<br>ΠΑΝΑΓΙΩΤΑ ΡΑΠΤΗ, Εξάμηνο 1, Χειμερινό                                                               |                                                    |
|                                                                                            | [481] Ή ΣΥΓΚΡΟΤΗΣΗ ΤΗΣ ΣΥΓΧΡΟΝΗΣ ΕΠΙΣΤΗΜΗΣ Σύγγραμμα, WESTFALL S. RICHARD, 2008, ITE-<br>ΠΑΝΕΠΙΣΤΗΜΙΑΚΕΣ ΕΚΔΟΣΕΙΣ ΚΡΗΤΗΣ, ISBN: 978-960-7309-47-1             |                                                    |
|                                                                                            | [3028] ΚΟΙΝΩΝΙΟΛΟΓΙΑ ΤΗΣ ΕΠΙΣΤΗΜΗΣ ΚΑΙ ΤΗΣ ΤΕΧΝΟΛΟΓΙΑΣ<br>Μ ΡΕΝΤΕΤΖΗ, Εξάμηνο 1, Χειμερινό                                                                    |                                                    |
|                                                                                            | [3035] ΗΛΕΚΤΡΟΛΟΓΙΚΌ ΣΧΕΔΙΟ<br>ΣΤΑΙΡΟΥΛΑ ΚΑΒΑΤΖΑ, ΚΩΝΣΤΑΝΤΙΝΟΣ ΚΑΡΑΓΙΑΝΝΟΠΟΥΛΟΣ, ΠΑΝΑΓΙΩΤΗΣ ΤΞΑΡΑΜΠΑΡΗΣ, Εξάμηνο 1,<br>Χειμερινό                              |                                                    |
|                                                                                            | [3048] ΦΙΛΟΣΟΦΙΑ<br>Α ΑΡΑΓΕΩΡΓΗΣ, Εξάμηνο 1, Χειμερινό                                                                                                    |                                                    |
|                                                                                            | [3049] ΦΥΣΙΚΗ Ι (ΜΗΧΑΝΙΚΗ)<br>Λ. ΤΣΕΤΣΕΡΗΣ, Κ. ΦΑΡΑΚΟΣ, Ι. ΡΑΠΤΗΣ, Εξάμηνο 1, Χειμερινό                                                                       |                                                    |
|                                                                                            | [22928002] "ΝΤΟΜΑΤΑ Σύγγραμμα, ΚΥΡΑΡΙΝΗ                                                                                                    |                                                    |
|                                                                                            | [32761] "MHXANIKH Σύγγραμμα, C. Kittel, W. D. Knight, M. A. Ruderman, A. C. Helmholz, B. J. Moyer,<br>1998, Πανεπιστημιακές Εκδόσεις ΕΜΠ, ISBN: 960-254-531-3 |                                                    |
|                                                                                            | [48505] "ΘΕΜΕΛΙΩΔΗΣ ΠΑΝΕΠΙΣΤΗΜΙΑΚΗ ΦΥΣΙΚΗ Σύγγραμμα, Τόμος: 1, Λ. Κ. ΡΕΣΒΑΝΗΣ, Α. ΦΙΛΙΠΠΑΣ,<br>1981, ΡΕΣΒΑΝΗΣ-ΦΙΛΙΠΠΑΣ, ΙΣΒΝ: 960-92831                       |                                                    |
|                                                                                            | [30329] Πανεπιστημιακή φυσική με σύγχρονη φυσική Σύγγραμμα, Τόμος: Α ΤΟΜΟΣ, Young H., Freedman<br>R., 2009, Παπαζήσης, ISBN: 978-960-02-2338-5                |                                                    |
|                                                                                            | [3131] ΜΑΘΗΜΑΤΙΚΗ ΑΝΑΛΥΣΗ (ΣΥΝΑΡΤΗΣΕΙΣ ΜΙΑΣ ΜΕΤΑΒΛΗΤΗΣ)<br>ΘΕΜΙΣΤΟΚΛΗΣ ΡΑΣΕΙΑΣ, ΝΙΚΟΛΑΟΣ ΓΙΑΝΝΑΚΑΚΗΣ, Εξάψηνο 1, Χειμερινό                                    |                                                    |

Εικόνα 12 – Εμφάνιση προτεινόμενων Συγγραμμάτων

Ο φοιτητής έχει τη δυνατότητα ανά πάσα στιγμή να προβάλει περισσότερες πληροφορίες για τα βιβλία που εμφανίζονται κάνοντας κλικ πάνω στον τίτλο τους, οπότε θα εμφανισθεί ένα νέο παράθυρο όπως παρουσιάζεται στην ακόλουθη Εικόνα (βλ. Εικόνα 13).

| Apywy and dis and dis      |                                                                                                    | Η ΓΛΩΣΣΑ ΠΡΟΓΡΑΜΜΑΤΙΣΜΟΥ C                                                                                                    | Tores shado any data and an earlying to discover Tores and the set former of the set former and the set of the set of the |
|----------------------------|----------------------------------------------------------------------------------------------------|----------------------------------------------------------------------------------------------------|----------------------------------------------------------------------------------------------------|
| астина<br>П. Г.<br>ПРОГРАМ | Ku-Sonie Addien were R     Ku-Sonie Addien were R     Ku-Sonie Addien were R     Ku-Sonie Addien were R     Addres Endowrys     Addres Endowrys     Addres andre     Martizemor     Sonie Addiene     Sonie Addiene     Sonie A      | XHOM 0939<br>A EXENDENSE, DESNES M. KITCHE<br>24.<br>25.<br>26. After protadiatedory, loginise for protadiatedore, relation profaziolatedor, relation for anti-<br>normaliatedore, protadiatedore (C. Profilamentelles tenders)<br>27. Bérlafia (M. Landone et al.<br>27. Bérlafia) | La caracter Que<br>and a series "Bool goals" you is a Barre se preguta new<br>Shawen ee                                                                                                    |
| BREAN                      | LEXENSION<br>Autors<br>Applies Tailor<br>Applies Tailor<br>Applies Tailor<br>Tuny<br>Tuny                                                                                                    | Holese Elipsoliti<br>197<br>ElipSOEE KATLAAPBOOEEEE<br>Company<br>On an partners are NEX haut nor memory more more provident represent me strang was Versponse. Hautings on fan serveden music her rete<br>New company                                                              |                                                                                                    |
|                            | An end of the second second se | Δa.                                                                                                    |                                                                                                    |
| Research                   | Constants 18018                                                                                                    |                                                                                                    |                                                                                                    |
|                            | Erisi MAGRMATIKH ANAAVT<br>GERITOKAN FARIAL INKAAVT<br>GERITOKAN FARIAL<br>A GEAGOTHE N KARANARI, T<br>> DE ERIOTE<br>A GEAGOTHE N KARANARI, T                                                                                                    | NI (EYNAR TYREELE MIA, MERABANITHE)<br>ANDRAMAN, Blaure 6, Namper<br>ANDRAME, Ellaure 6, Namper                                                                                                    |                                                                                                    |

Εικόνα 13 – Προβολή καταχωρισμένων στοιχείων των βιβλίων

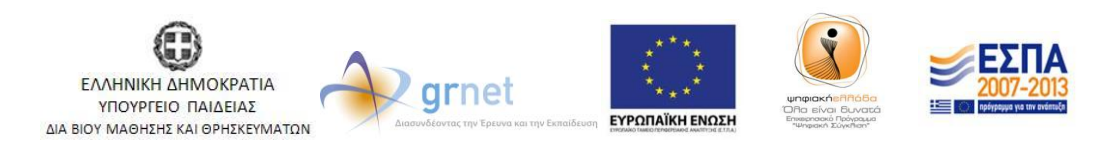

Με τη συγχρηματοδότηση της Ελλάδας & της Ευρωπαϊκής Ένωσης

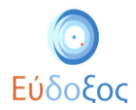

Στους φοιτητές επίσης δίνεται η δυνατότητα να επιλέξουν Δωρεάν Ηλεκτρονικά Βιβλία ή Σημειώσεις που έχουν καταχωριστεί στη Βάση του Ευδόξου. Οι φοιτητές επιλέγουν το Δωρεάν Ηλεκτρονικό Βιβλίο ή Σημείωση που επιθυμούν και μπορούν να το μεταφορτώσουν από τη σελίδα επισκόπησης (βλ. Εικόνα 14 και Εικόνα 15 αντίστοιχα).

| Εύδ                                        |                                     |                        |                                                                                                    |                                                   |
|--------------------------------------------|-------------------------------------|------------------------|----------------------------------------------------------------------------------------------------|---------------------------------------------------|
| Αρχική σελίδα                              | <b>(2)</b>                          | Τεχνολο                | γία web                                                                                                    | ύρογλου <u>Αποσύνδεση</u>                         |
| <b>Ο</b><br>Τροποποίηση<br>Δήλωσης         |                                     | Εργαστη                | ιριακές ασκήσεις<br>ελίου στον Εύδοεο: 182528                                                                                                    | Συνέχεια 🕥<br>ατήστε "Συνέχεια"<br>α να δείτε τις |
| Πατήστε<br>"Τροποποίηση<br>Δήλωσης" για να | Χωρίς                               | Συγγραφείο             | ς: Κωνσταντίνος Ι. Δραγογιάννης                                                                                                    | ληροφορίες<br>αραλαβής των                        |
| κάνετε αλλαγές στη<br>δήλωσή σας.          | Εξώφυλλο                            | Αριθμός<br>Έκδοσης     |                                                                                                    | ιοκληρώσετε τη<br>λωσή σας                        |
|                                            |                                     | Έτος<br>Έκδοσης        | 2009                                                                                                    |                                                   |
|                                            |                                     | Λέξεις<br>κλειδιά      | ΤCP IP εργαλεία, HTML, Λίστες html, CSS,<br>Εικόνες HTML, Γραμμές html, Πίνακες HTML,<br>Μορφοτοίηση κειμένου html, Cascading Style<br>Sheets, Τ.Ε.Ι. Πάτρας, Σύνδεσμοι html, Τεχνολογία<br>web, Πλαίσα html, Τμήμα Πληροφορικής και<br>Μέσων Μαζικής Ενημέρωσης, Παράρτημα Πύργου |                                                   |
|                                            | Πλήρες Βιβλίο                       | Θεματικές<br>Ενότητες  |                                                                                                    |                                                   |
|                                            |                                     | Διαθέτης<br>(Εκδότης)  | ΚΩΝΣΤΑΝΤΙΝΟΣ ΔΡΑΓΟΓΙΑΝΝΗΣ                                                                                                    |                                                   |
|                                            |                                     | Τύπος                  | Δωρεάν Ηλεκτρονική Σημείωση                                                                                                    |                                                   |
|                                            | - "Τεχνολογία web", Κωνσταντίνος Ι. | , ζ<br>Δραγογιάννης, 2 | <br>009                                                                                                    |                                                   |

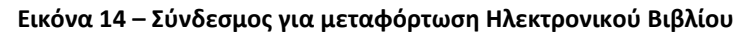

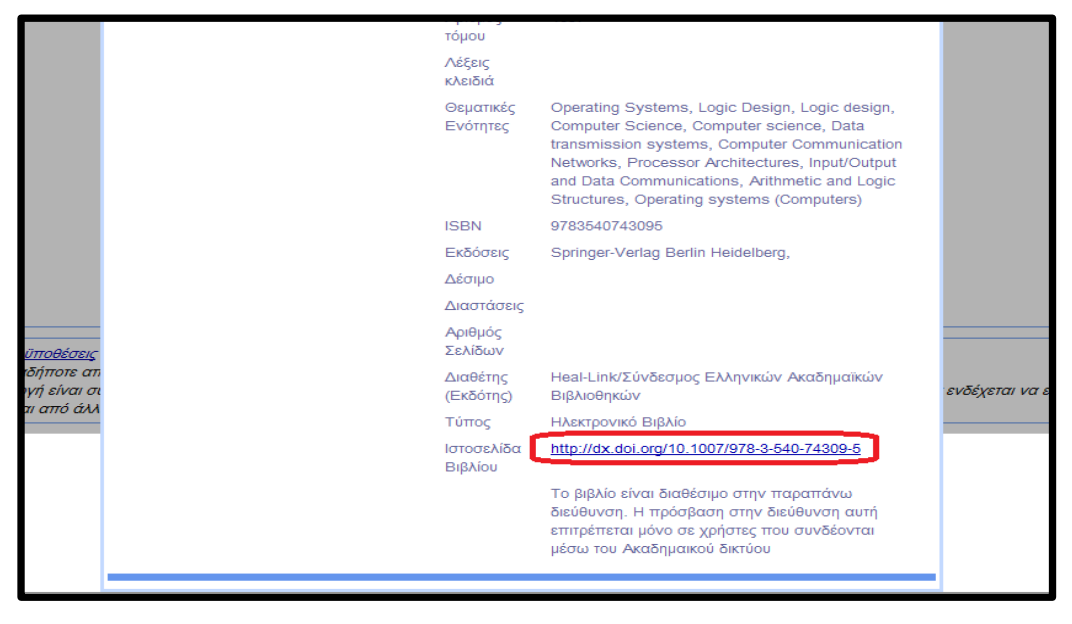

Εικόνα 15 – Σύνδεσμος για μεταφόρτωση Δωρεάν Ηλεκτρονικής Σημείωσης

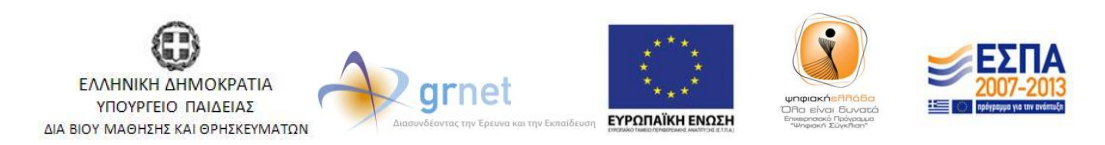

Με τη συγχρηματοδότηση της Ελλάδας & της Ευρωπαϊκής Ένωσης

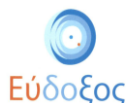

Κάθε φορά που επιλέγεται κάποιο Σύγγραμμα για ένα μάθημα εμφανίζεται δίπλα στον τίτλο του μαθήματος ένα επιλεγμένο κουτάκι (βλ. Εικόνα 16).

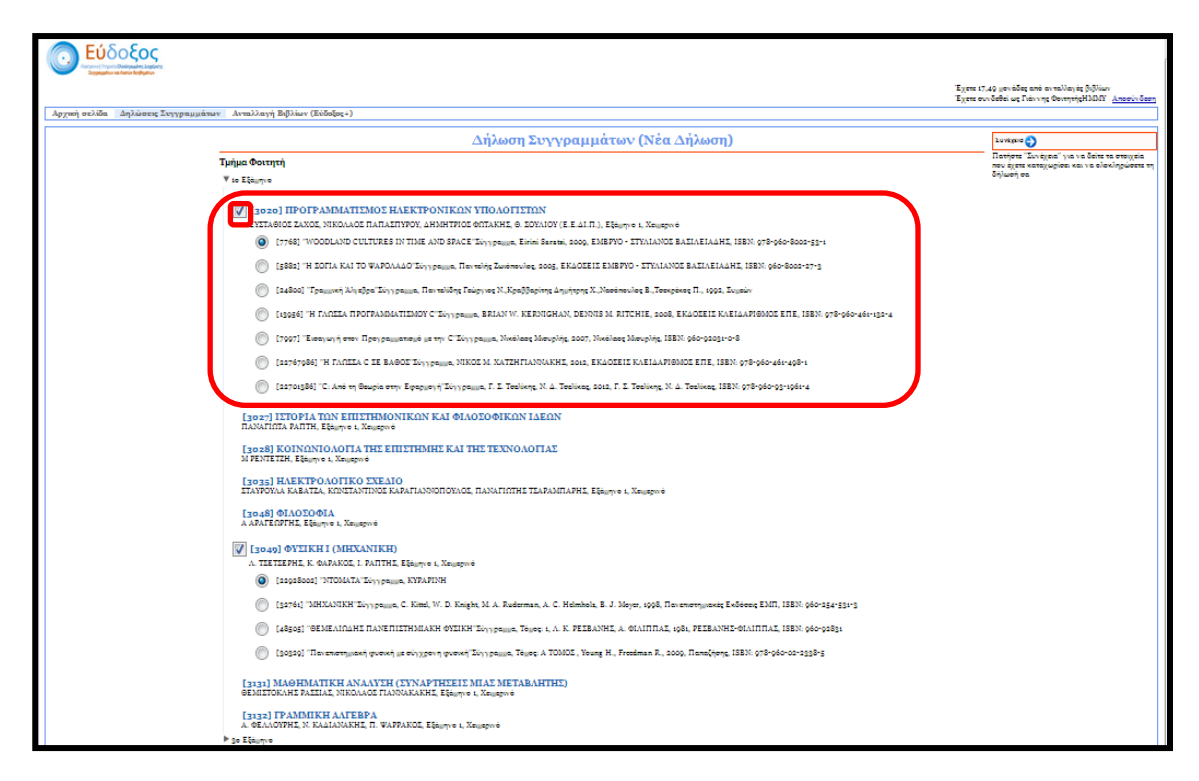

Εικόνα 16- Επιλογή Συγγραμμάτων

Εάν ο φοιτητής το επιθυμεί μπορεί να ακυρώσει την επιλογή του (κάνοντας κλικ επάνω στο κουτάκι δίπλα από το μάθημα, ώστε αυτό να αποεπιλεγεί), ή να επιλέξει ένα διαφορετικό Σύγγραμμα για το μάθημα.

Αφού επιλέξει όσα Συγγράμματα δικαιούται, ο φοιτητής πατάει στο κουμπί «Συνέχεια» που βρίσκεται στα δεξιά της σελίδας.

Τότε εμφανίζεται η σελίδα (βλ. Εικόνα 17) στην οποία παρατίθεται η «Περίληψη Επιλογών», δηλαδή η λίστα των Συγγραμμάτων που έχει επιλέξει ανά μάθημα.

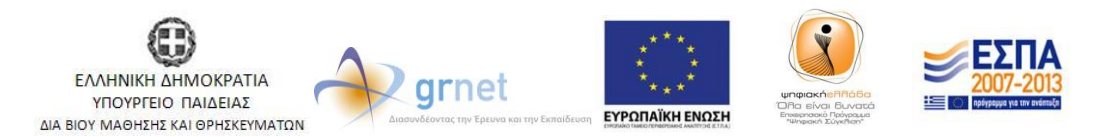

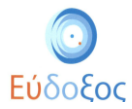

| Εύδοξος<br>Ηστροιτή Τηριοία Ολαλογμαίας Langtion<br>Σαγχραγμάτινι και Ανατών Κορθυμάτιν                | ι.                                                                                                    |                                                                                    |                                                                       |  |  |  |  |  |  |  |
|----------------------------------------------------------------------------------------------------|----------------------------------------------------------------------------------------------------|------------------------------------------------------------------------------------|-----------------------------------------------------------------------|--|--|--|--|--|--|--|
| Έχετε 17,49 μονάδες από ανταλλαγές βιβλίων<br>Έχετε συνδεθεί ως Γιάννης ΦοιτητήςΗΜΜΥ <u>Αποσύνδεση</u> |                                                                                                    |                                                                                    |                                                                       |  |  |  |  |  |  |  |
| Αρχική σελίδα Δηλώσεις Συγγραμμάτων Ανταλλαγή Βιβλίων (Εύδοξος+)                                       |                                                                                                    |                                                                                    |                                                                       |  |  |  |  |  |  |  |
| Ġ Τροποποίηση Δήλωσης                                                                                  | Περίληψη Επιλογών (Νέα Δήλωση)                                                                                                    | Συνέχεια 🌍                                                                         |                                                                       |  |  |  |  |  |  |  |
| Ο τροποποίηση Επιλογών<br>Εξαργύρωσης                                                                  | [3028] ΚΟΙΝΩΝΙΟΛΟΓΙΑ ΤΗΣ ΕΠΙΣΤΗΜΗΣ ΚΑΙ ΤΗΣ ΤΕΧΝΟΛΟΓΙΑΣ<br>M PENTETZH, Εξάμηνο 1, Χειμερινό<br>Συγγράμματα:<br>[12919747] <sup>T</sup> ΙΟ ΦΥΛΟ ΤΗΣ ΤΕΧΝΟΛΟΓΙΑΣ ΚΑΙ Η ΤΕΧΝΟΛΟΓΙΑ ΤΟΥ ΦΥΛΟΥ Σύγγραμμα, Μαρία Ρεντετξή (επιμ.),<br>2011, ΕΚΚΡΕΔΙΕΣ, ΙΣΕΝ: 978-960-7651-90-7<br>[3020] ΠΡΟΓΡΑΜΜΑΤΙΣΜΟΣ ΗΛΕΚΤΡΟΝΙΚΩΝ ΥΠΟΛΟΓΙΣΤΩΝ<br>ΕΥΣΤΑΘΙΟΣ ΖΑΧΟΣ, ΝΙΚΟΛΑΟΣ ΠΑΠΑΣΠΥΡΟΥ, ΔΗΜΗΤΡΙΟΣ ΦΩΤΑΚΗΣ, Θ. ΣΟΥΛΙΟΥ (Ε.Ε.ΔΙ.Π.), Εξάμηνο 1, Χειμερινό<br>Συγγράμματα:<br>[13956] <sup>T</sup> Η ΓΛΩΣΣΑ ΠΡΟΓΡΑΜΜΑΤΙΣΜΟΥ Ο <sup>*</sup> Σύγγραμμα, BRIAN W. KERNIGHAN, DENNIS M. RITCHIE, 2008,<br>ΕΚΔΟΣΕΙΣ ΚΛΕΙΔΑΡΙΘΜΟΣ ΕΠΕ, ΙΣΕΝ: 978-960-461-132-4<br>[3049] ΦΥΣΙΚΗ Ι (ΜΗΧΑΝΙΚΗ)<br>Α. ΤΣΕΤΣΕΡΕΡΙΣ, Κ. ΦΑΡΑΚΟΣ, Ι. ΡΑΠΤΗΣ, Εξάμηνο 1, Χειμερινό<br>Συγγράμματα:<br>[32761] <sup>*</sup> ΜΗΧΑΝΙΚΗ <sup>*</sup> Σύγγραμμα, C. Kittel, W. D. Knight, M. A. Ruderman, A. C. Helmholz, B. J. Moyer, 1998,<br>Πανεπιστημακές Εκδοσεις ΕΜΠ, ΙΣΕΝ: 960-254-531-3<br>[313] ΜΑΘΗΜΑΤΙΚΗ ΑΛΑΛΥΣΗ (ΣΥΝΑΡΤΗΣΕΙΣ ΜΙΑΣ ΜΕΤΑΒΛΗΤΗΣ)<br>ΘΕΜΙΣΤΟΚΛΗΣ ΡΑΣΣΙΑΣ, ΝΙΚΟΛΑΟΣ ΓΙΑΝΝΑΚΑΚΗΣ, Εξάμηνο 1, Χειμερινό<br>Συγγράμματα: | Ιατηστέ 20<br>δείτε τις πλημ<br>παραλαβής τις<br>συγγραμμάτα<br>ολοκληρώσετ<br>σας | έχεια" για να<br>οφορίες<br><sup>αν</sup><br>υν και να<br>ε τη δήλωσή |  |  |  |  |  |  |  |
|                                                                                                    | - [13003337] Μαθηματική ανάλυση ΓΣύγγραμμα, Ρασσιάς Θ, 2011, Συμεών, ISBN: 978-960-9400-31-2<br>[3132] ΓΡΑΜΜΙΚΗ ΑΔΓΕΒΡΑ                                                                                                    |                                                                                    |                                                                       |  |  |  |  |  |  |  |
|                                                                                                    | Ο. Α. ΦΕΛΛΟΥΡΗΣ, Ν. ΚΑΔΙΑΝΑΚΗΣ, Π. ΨΑΡΡΑΚΟΣ, Εξάμηνο 1, Χειμερινό<br>Συγγράμματα:<br>[24800] "Γραμμική Άλγεβρα"Σύγγραμμα, Παντελίδης Γεώργιος Ν.,Κραββαρίτης Δημήτρης Χ.,Νασόπουλος<br>Β.,Τσεκρέκος Π., 1992, Συμεών                                                                                                    |                                                                                    |                                                                       |  |  |  |  |  |  |  |

#### Εικόνα 17 – Περίληψη Επιλογών

Ο φοιτητής έχει τη δυνατότητα να μεταβάλει τις επιλογές του, επιλέγοντας «Τροποποίηση Δήλωσης». Διαφορετικά επιλέγοντας «Συνέχεια» μπορεί να περάσει στο επόμενο βήμα της Δήλωσης Συγγραμμάτων.

#### • Στοιχεία Παραλαβής Συγγραμμάτων

Στην επόμενη σελίδα ο φοιτητής μπορεί να δει επισκοπικά τη λίστα με όλα τα βιβλία που έχει επιλέξει καθώς και τις «Επιλογές Παραλαβής», δηλαδή πληροφορίες για τον τρόπο παραλαβής των αντίστοιχων βιβλίων. (βλ. Εικόνα 18).

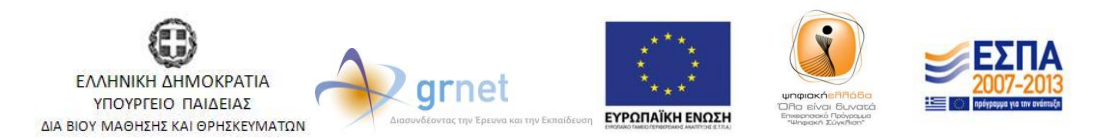

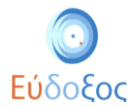

| Εύδοξος<br>Αγγουρία Τομαίο Βαλαγμάτις Lateler<br>Συγροματικά Μαιολογίας<br>Αρχτική σελίδα Δηλώσα | ς<br>21ς Συγγραμμάτων - Ανταλλαγή Βιβλίων (Εύδο                                                                                                    | Έχετε 17.49 μονάδες από αντ<br>Έχετε συνδεθεί ως Γιάννης Φοι<br>Έχετ+)                                                                                                    | ιλλαγές βιβλίων<br>τητήςΗΜΜΥ <u>Αποσύνδεση</u>                                                                                                    |
|--------------------------------------------------------------------------------------------------|----------------------------------------------------------------------------------------------------|----------------------------------------------------------------------------------------------------|----------------------------------------------------------------------------------------------------|
| 😋 Περίληψη Επιλογών                                                                              | Στοιχεία Παραλα                                                                                                    | βής Συγγραμμάτων (Νέα Δήλωση)                                                                                                    | 💽 Τελική Υποβολή δήλωσης                                                                                                    |
| 🔇 Τροποποίηση Δήλωσης                                                                            | Βιβλίο                                                                                                    | Επιλογές Παραλαβής                                                                                                    | Πατήστε "Τελική Υποβολή                                                                                                    |
| Για αλλαγές πατήστε<br>"Τροποποίηση Δήλωσης".<br>Για την περίληψη πατήστε<br>"Περίληψη Επιλογών" | [7997] Έισαγωγή στον Προγραμματισμό με την<br>Ο Σύγγραμμα, Νικόλαος Μισυρλής, 2007,<br>Νικόλαος Μισυρλής, ISBN: 960-92031-0-8                                                                                                 | <ol> <li>Το βίβλίο μπορείτε να το παραλάβετε από άλλον φοιτητή του τμήματός<br/>σας. Αν επιλέξετε να το παραλάβετε από φοιτητή θα κερδίσετε 3,90<br/>μονάδες από ανταλλαγή βιβλίων. (Διαθέσιμα: 5)<br/>Πατήστε Τελική Στοβολή Δήλωσης για να ενεριοποιηθεί η επιλογή</li> <li>Το βιβλίο μπορείτε να το παραλάβετε μέσω Courier.</li> </ol> | μηνοσης για να<br>υποβάλετε τη δήλωσή σας,<br>μόνο εάν είστε βέβαιος/<br>η ότι παρακολουθείτε<br>νομίμως όλα τα<br>αντίστοιχα μαθήματα.<br>Σε περίπτωση ψευδούς<br>δηλώσεως φέρετε πλήρη |
|                                                                                                  | [12919747] ΤΟ ΦΥΛΟ ΤΗΣ ΤΕΧΝΟΛΟΓΙΑΣ                                                                                                    | 1. Το βιβλίο μπορείτε να το παραλάβετε στα παρακάτω Σημεία Διανομής.                                                                                                    | ευθύνη για τις συνέπειες.                                                                                                    |
|                                                                                                  | ΚΑΙ Η ΤΕΧΝΟΛΟΓΙΑ ΤΟΥ ΦΙΛΟΥ Συγγραμμα,<br>Μαρία Ρεντετζή (επιμ.), 2011, ΕΚΚΡΕΜΕΣ, ISBN:<br>978-960-7651-90-7                                                                                                    | ΕΚΚΡΕΜΕΣ - ΝΗΣΟΣ (Διαθέσιμα: ο)                                                                                                    | Μετά την υποβολή της<br>δήλωσης, μπορείτε να<br>δηλώσετε ποια                                                                                                    |
|                                                                                                  | Παρακαλώ επιλέξτε σταθμό Courier που επι<br>αποστολή με Courier θα γίνει στο σταθμό της<br>γραμματεία σας ή από Σημεία Διανομής. <u>Το κ</u><br>τους φοιτητές.<br>Δεν έχετε επιλέξει σταθμό Courier<br>Αλλαγή Σταθμού Courier | δηλώσετε ποιά<br>συγγράμματα επιθυμείτε<br>να παραλάβετε από άλλον<br>φοιτητή, μέσω αυτής της<br>οθόνης.                                                                                                    |                                                                                                    |

Εικόνα 18 – Στοιχεία παραλαβής συγγραμμάτων

Για κάθε βιβλίο, για το οποίο έχει ορισθεί Σημείο Διανομής στο νομό του Τμήματος του φοιτητή, παρουσιάζεται, δίπλα στα στοιχεία του, ο τίτλος του αντίστοιχου Σημείου Διανομής καθώς και τα διαθέσιμα τεμάχια κάθε βιβλίου την παρούσα χρονική στιγμή. Πατώντας τον τίτλο του σημείου διανομής εμφανίζονται αναλυτικά τα στοιχεία του(βλ. Εικόνα 19):

- Διεύθυνση
- Ταχυδρομικός κώδικας
- E-mail
- Fax
- Κινητό τηλέφωνο
- Σταθερό τηλέφωνο
- 'Ωρες λειτουργίας
- Σημείο στο Χάρτη (Αφορά στην εμφάνιση χάρτη με την ακριβή διεύθυνση του σημείου διανομής)

| <ul> <li>Περίληψη Επιλογών</li> <li>Τροποποίηση Δήλωσης</li> <li>Βιβλ</li> </ul>                                  | Στοιχεία Παραλαβ                                                                                                    | <mark>βής Συγγραμμάτω</mark>                                                                                                    | ον (Νέα Δήλωση)                                                                                                    | 📀 Τελική Υποβολή δήλωσης                                                                                                    |
|----------------------------------------------------------------------------------------------------|----------------------------------------------------------------------------------------------------|----------------------------------------------------------------------------------------------------|----------------------------------------------------------------------------------------------------|----------------------------------------------------------------------------------------------------|
| Τροποποίηση Δήλωσης<br>Βιβλ                                                                                       | βλίο                                                                                                    | Επιλομός Παραλαβής                                                                                                    |                                                                                                    |                                                                                                    |
| Για αλλαμός πατήστο                                                                                               |                                                                                                    | Lativo več muhavabilč                                                                                                    |                                                                                                    | Πατήστε "Τελική Υποβολή                                                                                                    |
| Τα στολιγές πατήστες [143]<br>Τροστοτίηση Δήλωσης: ΚΑΙ<br>Για την περίληψη πατήστε Μαρ<br>"Περίληψη Επιλογών" 978 | 1919747] "ΤΟ ΦΥΛΟ ΤΗΣ ΤΕΧΝΟΛΟΓΙΑΣ<br>Η ΤΕΧΝΟΛΟΓΙΑ ΤΟΥ ΦΥΛΟΥ Σύγγραμμα,<br>ρία Ρυτετζή (επιμ.), 2011, ΕΚΚΡΕΜΕΣ, ISBN:<br>8-960-7651-90-7 | <ol> <li>Το βιβλίο μπορείτε να</li> <li>ΕΚΚΡΕΜΕΣ - ΝΗΣΟΣ (<br/>Διεύθυνση</li> <li>Ταχυδρομικός Κώδικα<br/>Email</li> <li>Fax</li> <li>Κινητό</li> <li>Σταθερό Τηλέφωνο</li> <li>Ώρες Λειτουργίας</li> <li>Σημείο στο Χάρτη</li> </ol> | το παραλάβετε στα παρακάτω Σημεία Διανομής.<br>(Διαθέσιμα: 0)<br>ΠΕΣΜΑΖΟΛΡΟΥ 5 (ΣΤΟΑ ΤΟΥ ΒΙΒΛΙΟΥ)<br>ας 10564<br>boogie_n@hotmail.com<br>2103213583<br>Τρίτη έως Σάββατο 11.00-15.00 | Δηλωσης για να<br>υποβάλετε π δήλωσή σας,<br>μόνο εάν είστε βέβαιος/<br>η ότι παρακολουθείτε<br>νομίμως δώα τα<br>αντίστοιχα μαθήματα.<br>Σε περίπτωση ψευδούς<br>δηλώσεως φέρετε πλήρη<br>ευθύνη για τις συνέπειες.<br>Μετά την υποβολή της<br>δήλωσης, μπορείτε να<br>δηλώσετε ποια<br>συγγράμματα επιθυμείτε<br>να παραλάβετε από άλλον |

#### Εικόνα 19 – Προβολή των στοιχείων των σημείων διανομής

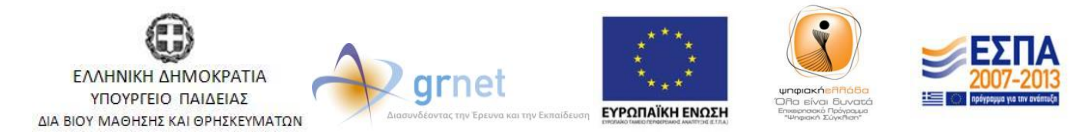

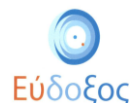

### • Επιλογή Σταθμού Courier

Για Συγγράμματα, για τα οποία δεν έχει ορισθεί Σημείο Διανομής, εμφανίζεται δίπλα από το βιβλίο «Το βιβλίο μπορείτε να το παραλάβετε μέσω Courier». Σε αυτήν την περίπτωση, ο φοιτητής καλείται να επιλέξει το κουμπί «Αλλαγή Σταθμού Courier» στο κάτω μέρος της σελίδας (βλ. Εικόνα 20).

| Έχετε 17,49 μονάδες από ανταλλαγές βιβλίων<br>Έχετε συνδεθεί ως Γιάννης ΦοιτητήςΗΜΜΥ <u>Αποσύνδεση</u><br>Αρχική σελίδα Δηλώσεις Συγγραμμάτων Ανταλλαγή Βιβλίων (Εύδοξος+) |                                                                                                    |                                                                                                    |                                                                                                    |  |  |  |  |  |
|----------------------------------------------------------------------------------------------------|----------------------------------------------------------------------------------------------------|----------------------------------------------------------------------------------------------------|----------------------------------------------------------------------------------------------------|--|--|--|--|--|
| 🔇 Περίληψη Επιλογών                                                                                                    | Στοιχεία Παραλα                                                                                                    | βής Συγγραμμάτων (Νέα Δήλωση)                                                                                                    | 💽 Τε\ική Υποβο\ή δήλωσης                                                                                                    |  |  |  |  |  |
| 😋 Τροποποίηση Δήλωσης                                                                                                    | Βιβλίο                                                                                                    | Επιλογές Παραλαβής                                                                                                    | Πατήστε "Τελική Υποβολή                                                                                                    |  |  |  |  |  |
| Για αλλαγές πατήστε<br>"Τροποποίηση Δήλωσης".<br>Για την περίληψη πατήστε<br>"Περίληψη Επιλογών"                                                                           | [7997] "Εισαγωγή στον Προγραμματισμό με την<br>C Σύγγραμμα, Νικόλαος Μισυρλής, 2007,<br>Νικόλαος Μισυρλής, ISBN: 960-92031-0-8                                                                                                | <ol> <li>Το βιβλίο μπορείτε να το παραλάβετε από άλλον φοιτητή του τμήματός<br/>σας. Αν επιλέξετε να το παραλάβετε από φοιτητή θα κερδίσετε 3,90<br/>μονάδες από ανταλλαγή βιβλίων. (Διαθέσιμα: 5)<br/>Πατήστε Τελική Υποβολή Δήλωσης για να ενεργοποιηθεί η επιλογή</li> <li>Το βιβλίο μπορείτε να το παραλάβετε μέσω Courier.</li> </ol> | απραύστε τη δήλωσή σας,<br>μόνο εάν είστε βέβαιος/<br>η ότι παρακολουθείτε<br>νομίμως όλα τα<br>αντίστοιχα μαθήματα.<br>Σε περίπτωση ψευδούς<br>δηλώσεως φέρετε πλήρη |  |  |  |  |  |
|                                                                                                    | [12919747] ΤΟ ΦΥΛΟ ΤΗΣ ΤΕΧΝΟΛΟΓΙΑΣ<br>ΚΑΙ Η ΤΕΧΝΟΛΟΓΙΑ ΤΟΥ ΦΥΛΟΥ Σύγγραμμα,<br>Μαρία Ρεντετζή (επιμ.), 2011, ΕΚΚΡΕΜΕΣ, ISBN:<br>978-960-7651-90-7                                                                             | <ol> <li>Το βιβλίο μπορείτε να το παραλάβετε στα παρακάτω Σημεία Διανομής.</li> <li>ΕΚΚΡΕΜΕΣ - ΝΗΣΟΣ (Διαθέσιμα: ο)</li> </ol>                                                                                                    | ευθύνη για τις συνέπειες.<br>Μετά την υποβολή της<br>δήλωσης, μπορείτε να<br>δηλώσετε ποια                                                                            |  |  |  |  |  |
|                                                                                                    | Παρακαλώ επιλέξτε σταθμό Courier που επι<br>αποστολή με Courier θα γίνει στο σταθμό της<br>γραμματεία σας ή από Σημεία Διανομής. <u>Το κ</u><br>τους φοιτητές.<br>Δεν εχετε επιλεξει σταθμο Courier<br>Αλλαγή Στοθμού Courier | συγγράμματα επιθυμείτε<br>να παραλάβετε από άλλον<br>φοιτητή, μέσω αυτής της<br>οθόνης.                                                                                                    |                                                                                                    |  |  |  |  |  |

Εικόνα 20- Στοιχεία παραλαβής Συγγραμμάτων

Στη συνέχεια, πληκτρολογεί τον ταχυδρομικό κώδικα της περιοχής από όπου τον εξυπηρετεί να παραλάβει τα βιβλία που διανέμονται μέσω Courier και έπειτα πατάει το κουμπί «Αναζήτηση». Για να εγκαταλείψει τον καθορισμό του σταθμού courier μπορεί να πατήσει «Ακύρωση» (βλ. Εικόνα 21).

| Δρχική σελίδα Δηλώσ                                                                             | *<br>εις Συγγραμμάτων Ανταλλαγή Βιβλίων (Εύδ                                                                                                    | Έχετε 17,49 μονάδες από αντα<br>Έχετε συνδεθεί ως Γιάννης Φοι<br>δοξος+)                                                                                                    | λλαγές βιβλίων<br>ητήςΗΜΜΥ <u>Αποσύνδεση</u>                                                                                                    |
|-------------------------------------------------------------------------------------------------|----------------------------------------------------------------------------------------------------|----------------------------------------------------------------------------------------------------|----------------------------------------------------------------------------------------------------|
| 😋 Περίληψη Επιλογών                                                                             | Στοιχεία Παραλα                                                                                                    | βής Συγγραμμάτων (Νέα Δήλωση)                                                                                                    | 📀 Τελική Υποβολή δήλωσης                                                                                                    |
| 🌎 Τροποποίηση Δήλωσης                                                                           | Βιβλίο                                                                                                    | Επιλογές Παραλαβής                                                                                                    | Πατήστε "Τελική Υποβολή<br>Δήλωπης" για γα                                                                                                    |
| Για αλλαγές πατήστε<br>Τροποποίηση Δήλωσης".<br>Για την περίληψη πατήστε<br>"Περίληψη Επιλογών" | [/7997] Έισαγωγή στον Προγραμματισμό με<br>την Ο Σύγγραμμα, Νικόλαος Μισυρλής, 2007,<br>Νικόλαος Μισυρλής, ISBN: 960-92031-0-8                                                                                         | <ol> <li>Το βιβλίο μπορείτε να το παραλάβετε από άλλον φοιτητή του<br/>τμήματός σας. Αν επιλέξετε να το παραλάβετε από φοιτητή θα κερδίσετε<br/>3,90 μονάδες από ανταλλαγή βιβλίων. (Διαθέσιμα: 5)<br/>Πατήστε Τελική Υποβολή Δήλωσης για να ενεργοποιηθεί η επιλογή</li> <li>Το βιβλίο μπορείτε να το παραλάβετε μέσω Courier.</li> </ol> | υποβάλετε τη δήλωσή σας,<br>μόνο εάν είστε βέβαιος/<br>η ότι παρακολουθείτε<br>νομίμως όλα τα<br>αντίστοιχα μαθήματα.<br>Σε περίττωση ψευδούς<br>δηλώσεως φέρετε πλήρη<br>υθύτη μα της συνέπερες |
|                                                                                                 | [12919747] <sup>*</sup> ΤΟ ΦΥΛΟ ΤΗΣ ΤΕΝΝΟΛΟΓΙΑΣ<br>ΚΑΙ Η ΤΕΝΝΟΛΟΓΙΑ ΤΟΥ ΦΥΛΟΥ Έὐγγραμμα,<br>Μαφία Ρεντετζή (ετιμ.), 2011, ΕΚΚΡΕΜΕΣ,<br>ISBN: 978-960-7651-90-7                                                         | <ol> <li>Το βιβλίο μπορείτε να το παραλάβετε στα παρακάτω Σημεία Διανομής.</li> <li>▶ ΕΚΚΡΕΜΕΣ - ΝΗΣΟΣ (Διαθέσιμα: 0)</li> </ol>                                                                                                    | ευσύνη για τις συνεπειες.<br>Μετά την υποβολή της<br>δήλωσης, μπορείτε να<br>δηλώσετε ποια                                                                                                    |
|                                                                                                 | Παρακαλώ επιλέξτε σταθμό Courier που επ<br>Η αποστολή με Courier θα γίνει στο σταθμό<br>γραμματεία σας ή από Σημεία Διανομής. <u>Το</u><br>όχι τους φοιτητές.<br>Δεν έχετε επιλέξει σταθμό Courier<br>Κώδικα<br>Επιλογ | συγγράμματα επιθυμείτε<br>να παραλάβετε από άλλον<br>φοιτητή, μέσω αυτής της<br>οθόνης.                                                                                                    |                                                                                                    |

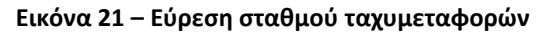

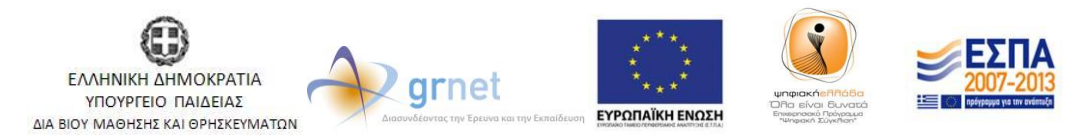

Με τη συγχρηματοδότηση της Ελλάδας & της Ευρωπαϊκής Ένωσης

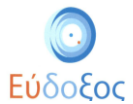

Αφού πατήσει ο φοιτητής το κουμπί «Αναζήτηση», εμφανίζονται τα στοιχεία του σταθμού ταχυμεταφορών που εξυπηρετεί την αντίστοιχη περιοχή. Για να αποθηκεύσει τον εμφανιζόμενο σταθμό επιλέγει το κουμπί «Επιλογή Σταθμού Courier», διαφορετικά μπορεί να επιλέξει «Ακύρωση» (βλ. Εικόνα 22).

| Εύδοξος<br>Συρμμένα πλούσ<br>Συρμμένα πλούσ                                                                              | ς<br>εις Συγγραμμάτων Ανταλλαγή Βιβλίων (Εύ                                                                                                    | Έχετε 17,49 μονάδες από αντα<br>Έχετε συνδεθεί ως Γιάννης Φοιτ<br>δοξος+)                                                                                                    | λλαγές βιβλίων<br>ητήςΗΜΥ <u>Αποσύνδεση</u>                   |  |  |
|----------------------------------------------------------------------------------------------------|----------------------------------------------------------------------------------------------------|----------------------------------------------------------------------------------------------------|---------------------------------------------------------------|--|--|
| Destheme Freihensler                                                                                                    |                                                                                                    |                                                                                                    |                                                               |  |  |
|                                                                                                    |                                                                                                    | φης 20γγραμματων (Νεα Δηλωση)                                                                                                    | Ο Τελική πορολή σηλωσης                                       |  |  |
| Ο Τροποποίηση Δήλωσης<br>Για αλλαγές πατήστε<br>Τροποποίηση Δήλωσης".<br>Για την περίληψη πατήστε<br>"Περίληψη Επιλογών" | Βιβλιο<br>[7997] Τεισαγωγή στον Προγραμματισμό με<br>την Ο Σύγγραμμα, Νικόλαος Μισυρλής, 2007,<br>Νικόλαος Μισυρλής, ISBN: 960-92031-0-8<br>[12919747] ΤΟ ΦΥΛΟ ΤΗΣ ΤΕΧΝΟΛΟΓΙΑΣ<br>ΕΑΗ Η ΤΕΧΝΟΛΟΓΙΑ ΤΟΥ ΦΥΛΟΥ Σύγγραμμα,<br>Μαρία Ρεντετζή (επιμ.), 2011, ΕΚΚΡΕΜΕΣ,<br>ISBN: 978-960-7651-90-7                                                                                                    | γιή στον Προγραμματισμό με<br>μα, Νικόλαος Μισυρλής, 2007,<br>)λής, ISBN: 960-92031-0-8<br>Ο ΦΥΛΟ ΤΗΣ ΤΕΧΝΟΛΟΓΙΑΣ<br>.ΟΓΙΑ ΤΟΥ ΦΥΛΟΥ Σύγγραμμα,<br>(στιμ.) 2011, ΕΚΚΡΕΜΕΣ,<br>-7651-90-7                                                                                                    |                                                               |  |  |
|                                                                                                    | Παρακαλώ ετιλέξτε σταθμό Courier του επ<br>Η αποστολή με Courier θα γίνει στο σταθμό<br>γραμματεία σας ή από Σημεία Διανομής. <u>Το</u><br>όχι τους φοιτητές.<br>Δεν έχετε επιλέξει σταθμό Courier<br>Ταχυδρομικ<br>Κωδικα<br>Ο courier<br>Περιοχή<br>Διεύθυνση<br>Τηλέφωνο<br>Fax<br>Ωράριο Λετι<br>(Καθημεριν<br>Ωράριο Λετι<br>(Καθημεριν<br>Ωράριο Λετι<br>(Καθημεριν<br>Ωράριο Λετι<br>(Καθημεριν<br>Ωράριο Λετι<br>(Καθημεριν<br>Ωράριο Λετι<br>(Καθημεριν<br>Ωράριο Λετι<br>(Καθημεριν<br>Ωράριο Λετι<br>(Καθημεριν<br>Ωράριο Λετι<br>(Καθημεριν<br>Ωράριο Λετι<br>(Καθημεριν<br>Ωράριο Λετι<br>(Σαβατο) | uθυμείτε να παραλάβετε βιβλία πριν υποβάλετε τη δήλωσή σας,<br>της επιλογής σας για βιβλία που δεν διανέμονται από την<br>«κόστος της ταχυμεταφοράς επιβαρύνει μόνο τους Εκδότες, και<br>ά <sup>6</sup> C [13481 Ανσζήπση<br>τς] ΑCS<br>ΜΕΝΙΔΙ<br>ΛΕΩΦ,<br>ΔΕΚΕΛΕΙΑΣ<br>102<br>210-2444714<br>210-2444714<br>210-2444715<br>τουργίας ο8:00-15:00<br>ή Σταθμού Courier [4] κύρωση | να παραλάβετε από άλλων<br>φοιτητή, μέσω αυτής της<br>οθόνης. |  |  |

Εικόνα 22 - Στοιχεία σταθμού ταχυμεταφορών

Εάν ο ταχυδρομικός κώδικας που πληκτρολογήθηκε δεν είναι έγκυρος, τότε εμφανίζεται ένα πλαίσιο το οποίο αναγράφει «Δεν βρέθηκε Σταθμός Courier για αυτόν τον Ταχυδρομικό Κώδικα» (βλ. Εικόνα 23).

| Ο Εύδοξος<br>Γρημοιαίος ματά ανταλλαγές βιβλίων<br>Εχετε 17,49 μονάδες από ανταλλαγές βιβλίων<br>Εχετε συνδεθεί ως Γιάννης ΦοιτητήςΗλΩΗΥ Αποσύνδεση<br>Αρχική σελίδα Δηλώσεις Συγγραμμάτων Ανταλλαγή Βιβλίων (Εύδοζος+) |                                                                                                    |                                                                                                    |                                                                                                    |  |  |  |  |
|----------------------------------------------------------------------------------------------------|----------------------------------------------------------------------------------------------------|----------------------------------------------------------------------------------------------------|----------------------------------------------------------------------------------------------------|--|--|--|--|
| 😋 Περίληψη Επιλογών                                                                                                    | Στοιχεία Παραλα                                                                                                    | βής Συγγραμμάτων (Νέα Δήλωση)                                                                                                    | 📀 Τελική Υποβολή δήλωσης                                                                                                    |  |  |  |  |
| 🈋 Τροποποίηση Δήλωσης                                                                                                    | Βιβλίο                                                                                                    | Επιλογές Παραλαβής                                                                                                    | Πατήστε "Τελική Υποβολή                                                                                                    |  |  |  |  |
| Για αλλαγές πατήστε<br>"Τροποποίηση Δήλωσης".<br>Για την περίληψη πατήστε<br>"Περίληψη Επιλογών"                                                                                                    | [7997] Έισαγωγή στον Προγραμματομό με<br>την ΕΈλγγραμμα, Νικόλαος Μισυρλής, 2007,<br>Νικόλαος Μισυρλής, ISBN: 960-92031-0-8                                                                                               | <ol> <li>Το βιβλίο μπορείτε να το παραλάβετε από έλλον φοιτητή του<br/>τμήματός σας. Αν επιλέξετε να το παραλάβετε από φοιτητή θα κερδίσετε<br/>5,90 μονάδες από ανταλλαγή βιβλίων. (Διαθέσιμα: 3)<br/>Πατήστε τεικκή ποφολή Δηλωσης για να ενερισποιηθεί η επιλογή</li> <li>Το βιβλίο μπορείτε να το παραλάβετε μέσω Courier.</li> </ol> | υποβάλετε τη δήλωσή σας,<br>μόνο εάν είστε βέβαιος/<br>η ότι παρακολουθείτε<br>νομίμως όλα τα<br>αντίστοιχα μαθήματα.<br>Σε περίπτωση ψευδούς<br>δηλώσεως φέρετε πλήρη |  |  |  |  |
|                                                                                                    | [12919747] <sup>Τ</sup> Ο ΦΊΛΟ ΤΗΣ ΤΕΧΝΟΛΟΓΙΑΣ<br>ΚΑΙ Η ΤΕΧΝΟΛΟΓΙΑ ΤΟΥ ΦΥΛΟΥ Σύγγραμμα,<br>Μαρία Ρεντετζή (επιμ.), 2011, ΕΚΚΡΕΜΕΣ,<br>ISBN: 978-960-7651-90-7                                                             | <ol> <li>Το βιβλίο μπορείτε να το παραλάβετε στα παρακάτω Σημεία Διανομής.</li> <li>▶ ΕΚΚΡΕΜΕΣ - ΝΗΣΟΣ (Διαθέσιμα: ο)</li> </ol>                                                                                                    | ευσυνη για τις συνεπειες.<br>Μετά την υποβολή της<br>δήλωσης, μπορείτε να<br>δηλώσετε ποια                                                                             |  |  |  |  |
|                                                                                                    | Παρακαλώ επιλέξτε σταθμό Courier που επ<br>Η αποστολή με Courier θα γίνει στο σταθμό<br>γραμματεία σας ή από Σημεία Διανομής. <u>Το</u><br>όχι τους φοιτητές.<br>Δεν έχετε επιλέξει σταθμό Courier <sup>Τ</sup> αχυδρομικ | ιθυμείτε να παραλάβετε βιβλία πριν υποβάλετε τη δήλωσή σας.<br>της επιλογής σας για βιβλία που δεν διανέμονται από την<br>κόστος της ταγνιμεταφοράς εσιβαρύνει μόνο τους Εκδότες, και                                                                                                    | συγγράμματα επιθυμείτε<br>να παραλάβετε από άλλον<br>φοιτητή, μέσω αυτής της<br>οθόνης.                                                                                |  |  |  |  |
|                                                                                                    | Κώδικο<br>Δεν βρέθηκα<br>τον Ταχυδρά                                                                                                    | ις:]99999    Αναζηποπ]<br>2 Σταθμός Courier για αυτόν<br>μικό Κωδικα<br> Ακύρωση                                                                                                    |                                                                                                    |  |  |  |  |

Εικόνα 23 - Αδυναμία εύρεσης σταθμού ταχυμεταφορών

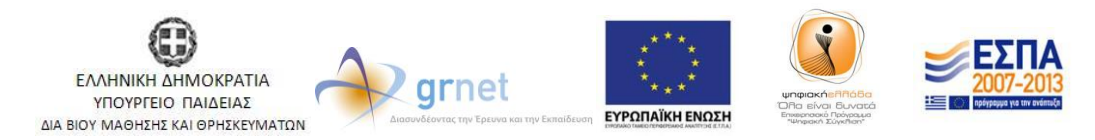

Με τη συγχρηματοδότηση της Ελλάδας & της Ευρωπαϊκής Ένωσης

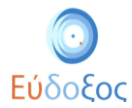

Ακόμα και αφού έχει επιλεχθεί σταθμός courier, ο φοιτητής διαθέτει τη δυνατότητα να αλλάξει την επιλογή του, πατώντας το κουμπί «Αλλαγή Σταθμού Courier» (βλ. Εικόνα 24).

| Ο Εύδοξος<br>Ηστοιτήτησει Οιούραδης Latagier<br>Σηγραμέταν και Λουάν Κοήμβατα                    | x                                                                                                    | Έχετε 17,49 μονόδες από αντα<br>Έχετε συνδεθεί ως Γιάννης Φοιτ                                                                                                    | λλαγές βιβλίων<br>ητήςΗΜΜΥ <u>Αποσύνδεση</u>                                                                                                    |
|--------------------------------------------------------------------------------------------------|----------------------------------------------------------------------------------------------------|----------------------------------------------------------------------------------------------------|----------------------------------------------------------------------------------------------------|
| Αρχική σελίδα Δηλώσ                                                                              | εις Συγγραμμάτων Ανταλλαγή Βιβλίων (Εύ                                                                                                    | δοξος+)                                                                                                    |                                                                                                    |
| 🔇 Περίληψη Επιλογών                                                                              | Στοιχεία Παραλα                                                                                                    | ιβής Συγγραμμάτων (Νέα Δήλωση)                                                                                                    | 💽 Τελική Υποβολή δήλωσης                                                                                                    |
| 😋 Τροποποίηση Δήλωσης                                                                            | Βιβλίο                                                                                                    | Επιλογές Παραλαβής                                                                                                    | Πατήστε "Τελική Υποβολή                                                                                                    |
| Για αλλαγές πατήστε<br>"Τροποποίηση Δήλωσης".<br>Για την περίληψη πατήστε<br>"Περίληψη Επιλογών" | [7997] Έισαγωγή στον Προγραμματισμό με<br>την Ο Σύγγραμμα, Νικόλαος Μισυρλής, 2007,<br>Νικόλαος Μισυρλής, ISBN: 960-92031-0-8<br>[12919747] ΤΟ ΦΥΛΟ ΤΗΣ ΤΕΧΝΟΛΟΓΙΑΣ<br>ΚΑΙ Η ΤΕΧΝΟΛΟΓΙΑ ΤΟΥ ΦΥΛΟΥ Σύγγραμμα,<br>Μαρία Ρεντετζή (επιμ.), 2011, ΕΚΚΡΕΜΕΣ,                                                                                                    | <ol> <li>Το βιβλίο μπορείτε να το παραλάβετε από άλλον φοιτητή του<br/>τμήματός σας. Αν επιλέξετε να το παραλάβετε από φοιτητή θα κερδίσετε<br/>3,90 μονάδες από ανταλλαγή βιβλίων. (Διαθέσιμα: 5)<br/>Πατήστε Τελική Σποβολή Δήλωσης για να ενεργοποιηθεί η επιλογή</li> <li>Το βιβλίο μπορείτε να το παραλάβετε μέσω Courier.</li> <li>Το βιβλίο μπορείτε να το παραλάβετε στα παρακάτω Σημεία Διανομής.</li> <li>ΕΚΚΡΕΜΕΣ - ΝΗΣΟΣ (Διαθέσιμα: 0)</li> </ol> | Δηλώσης για να<br>υποβάλετε τη δήλωσή σας,<br>μόνο εάν είστε βέβαιος/<br>η ότι παρακολουθείτε<br>νομίμως όλα τα<br>αντίστοιχα μαθήματα.<br>Σε περίπταση ψευδούς<br>δηλώσεως φέρετε πλήρη<br>ευθύνη για τις συνέπειες.<br>Μετά την υποβολή της<br>δήλωσης. μπορείτε να |
|                                                                                                  | αισμέτεντεται (μετικ.), 2011, ΕΚΚΕΤΔΕΙΖ.,<br>ΙΕΕΝ: 978-960-763:190-7<br>Παρακαλώ επιλέξτε σταθμό Courier που επιθυμείτε να παραλάβετε βιβλία πριν υποβάλετε τη δήλωσή σας.<br>Η αποστολή με Courier θα γίνει στο σταθμό της επιλογής σας για βιβλία που δεν διανέμονται από την<br>γραμματεία σας ή από Σημεία Διανομής. Το κόστος της ταχυμεταφοράς επιβαρύνει μόνο τους Εκδότες, και<br>όχι τους φοιτητές.<br>Courier ACS<br>Περιοχή ΜΕΝΙΔΙ<br>Διεύθυνση ΔΕΩΦ. ΔΕΚΕΛΕΙΑΣ 102<br>Τηλέφωνο 210-2444/714<br>Γεχ<br>Γαράριο Λειτουργίας (Καθημερινές) 08:00-20:00<br>Ωράριο Λειτουργίας (Καθημερινές) 08:00-20:00 |                                                                                                    | δηλώσετε ποια<br>συγγράμματα επιθυμείτε<br>να παραλάβετε από άλλον<br>φοιτητή, μέσω αυτής της<br>οθόνης.                                                                                                    |

Εικόνα 24 – Αλλαγή επιλεγμένου σταθμού ταχυμεταφορών

# • Επιλογή Παραλαβής Βιβλίου μέσω του Εύδοξος+

Εκτός από τους δύο ανωτέρους τρόπους, υπάρχει η δυνατότητα παραλαβής ενός βιβλίου από φοιτητή πατώντας το κουμπί «Επιλογή παραλαβής από φοιτητή» (βλ. Εικόνα 25). Η επιλογή αυτή είναι διαθέσιμη σε περίπτωση που κάποιος φοιτητής από το οικείο Τμήμα έχει δηλώσει πως διαθέτει το συγκεκριμένο βιβλίο. Σε περίπτωση που ο φοιτητής επιλέξει το συγκεκριμένο τρόπο παραλαβής προστίθενται στο λογαριασμό του πιστωτικές μονάδες τις οποίες στη συνέχεια μπορεί να χρησιμοποιήσει για την προμήθεια νέων Συγγραμμάτων. Περισσότερες πληροφορίες για αυτή τη διαδικασία παρατίθενται στον σύνδεσμο: http://eudoxus.gr/files/Eudoxus-Plus Guide.pdf

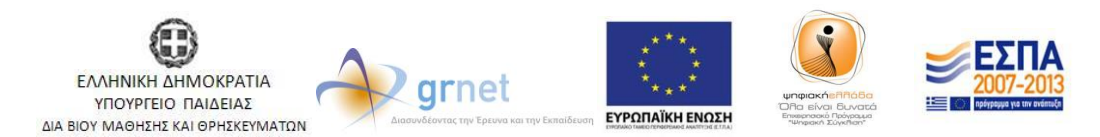

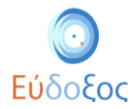

| Ο Εύδοξος<br>ματη της το διαγματικά μάρας<br>Σεχετε 17,49 μονάδες από ανταλλαγές βιβλίων<br>Έχετε συνδεθεί ως Γιάννης ΦοιτητήςΗΜΙΥ <u>Αποσύνδεση</u> |                                                                                                    |                                                                                                    |                                                                                                    |                                                                                                    |  |  |  |  |
|----------------------------------------------------------------------------------------------------|----------------------------------------------------------------------------------------------------|----------------------------------------------------------------------------------------------------|----------------------------------------------------------------------------------------------------|----------------------------------------------------------------------------------------------------|--|--|--|--|
| Αρχική σελίδα Δηλώσα                                                                                                    | εις Συγγραμματων Ανταλλαγη                                                                                                    |                                                                                                    |                                                                                                    |                                                                                                    |  |  |  |  |
|                                                                                                    | 21012210                                                                                                    | Παραλαρι                                                                                                    | ης 20γγραμματών (2012, Δετμερινό)                                                                                                    | τελική πορολή σηλωσής                                                                                                    |  |  |  |  |
| Ο Ιροποποιηση Δηλωσης                                                                                                    | Βιβλίο                                                                                                    |                                                                                                    | Επιλογές Παραλαβής                                                                                                    | τπενουμίση του αριομού                                                                                                    |  |  |  |  |
| Για αλλαγές πατήστε<br>"Τροποποίηση Δήλωσης".<br>Για την περίληψη πατήστε<br>"Περίληψη Επιλογών"                                                     | [7997] Έλαγωγη στον Προγραμματισμο με<br>την (Στύγγραμμα, Νικάλαος Μαυρλής, 2007,<br>Νικάλαος Μισυρλής, ISBN: 960-92031-0-8<br>[12919747] ΤΟ ΦΥΛΟ ΤΗΣ ΤΕΧΝΟΛΟΓΙΑΣ<br>ΚΑΙ Η ΤΕΧΝΟΛΟΓΙΑ ΤΟΥ ΦΥΛΟΥΣύγγραμμα,<br>Μαρία Ρεντετό] (ετημ.), 2011, ΕΚΚΡΕΜΕΣ,<br>ISBN: 978-960-7651-90-7 |                                                                                                    | <ol> <li>Το βιβλίο μπορείτε να το παραλάβετε από άλλον φοιτητή του<br/>υπήματός σας. Αν επιλέξετε να το παραλάβετε από φοιτητή θα κερδίσετε<br/>3.00 μονάδες από ανταλλαγή βιβλίων. (Διαθέσιμα: 5)<br/>[Επιλογή παραλαβής από φοιπτή<br/>2. Το βιβλίο μπορείτε να το παραλάβετε μέσω Courier.</li> </ol> | μης<br>Πατήστε "Τελική Υποβολή<br>Δήλωσης" για να<br>υποβάλετε τη δήλωσή σας,<br>μόνο εάν είστε βέβαιος/<br>η ότι παρακολουθείτε<br>νομίμως όλα τα<br>αντίστρινα μαθήματα.                                                |  |  |  |  |
|                                                                                                    |                                                                                                    |                                                                                                    | <ul> <li>1. Το βιβλίο μπορείτε να το παραλάβετε στα παρακάτω Σημεία Διανομής.</li> <li>▶ΕΚΚΡΕΜΕΣ - ΝΗΣΟΣ (Διαθέσιμα: ο)</li> </ul>                                                                                                    | ατειστοίος πρώταση ψευδούς<br>δηλώσεως φέρετε πλήρη<br>ευθύνη για τις συνέπειος,<br>ευθύνη για τις συνέπειος,<br>δηλώσετε ποια<br>συγγράμματα επιθυμείτε<br>να παραλάβετε από άλλον<br>φοτιπτή, μέσω αυτής της<br>οθόνης. |  |  |  |  |
|                                                                                                    | Παρακαλώ επιλέξτε σταθμό Co<br>Η αποστολή με Courier θα γίνει<br>γραμματεία σας ή από Σημεία Δ<br>όχι τους φοιτητές.<br>Courier<br>Περιοχή<br>Διεύθυνση<br>Τηλέφανο<br>Γκα<br>Ωράριο Λειτουργίας (Καθημερινές<br>Ωράριο Λειτουργίας (Σάββατο)                                   | <ul> <li>σταθμό Courier που επιθυμείτε να παραλάβετε βιβλία πριν υποβάλετε τη δήλωσή σας.</li> <li>τίετ θα γίνει στο σταθμό της επιλογής σας για βιβλία που δεν διανέμονται από την</li> <li>πό Σημεία Διανομής. Το κόστος της ταχυμεταφοράς επιβαρύνει μόνο τους Εκδότες, και</li> <li>ACS</li> <li>MENIAΙ</li> <li>ΛΕΩΦ. ΔΕΚΕΛΕΙΑΣ 102</li> <li>210-2444715</li> <li>Καθημερινές) οδιοο-20:00</li> <li>Σάββατο) οδιοο-15:00</li> <li>[Αλδαγή Στοθμού Courier]</li> </ul> |                                                                                                    |                                                                                                    |  |  |  |  |

Εικόνα 25 – Επιλογή παραλαβής βιβλίου από φοιτητή

#### Τελική υποβολή δήλωσης

Σε αυτό το σημείο υπάρχει η δυνατότητα επισκόπησης της περίληψης των επιλογών του φοιτητή ή τροποποίησης της δήλωσης από τα αντίστοιχα εικονίδια (βλ. Εικόνα 26). Εδώ θα πρέπει να σημειωθεί πως εάν δεν επιλεγεί σταθμός courier δεν μπορεί να υποβληθεί η δήλωση.

Πατώντας το κουμπί «Τελική Υποβολή δήλωσης», ολοκληρώνεται η καταχώριση της δήλωσης συγγραμμάτων (βλ. Εικόνα 26).

| Εύδοξος<br>Ματρωνή Τηριοίο Ολαίουραμαν. Δηρίου<br>Στηρηγορίου Ναλουών Κορθιματιν                     | ×                                                                                                    |                                                  | Prete 17 40 Howder of A mut                                                                                                    | vàdovéc BiBàicov                                                                                                    |  |  |  |  |  |  |
|----------------------------------------------------------------------------------------------------|----------------------------------------------------------------------------------------------------|--------------------------------------------------|----------------------------------------------------------------------------------------------------|----------------------------------------------------------------------------------------------------|--|--|--|--|--|--|
| Εχετε 17,49 μουασές από ανταλλαγές μολιών<br>Έχετε αννδθεία με ζιάννης θατητήςΗΜΜΥ <u>Αποσύνδεση</u> |                                                                                                    |                                                  |                                                                                                    |                                                                                                    |  |  |  |  |  |  |
| Αρχική σελίδα Δηλώσεις Συγγραμμάτων Ανταλλαγή Βιβλίων (Εύδοξος+)                                     |                                                                                                    |                                                  |                                                                                                    |                                                                                                    |  |  |  |  |  |  |
| 🕒 Περίληψη Επιλογών                                                                                  | Στοιχεία                                                                                                    | ι Παραλα                                         | βής Συγγραμμάτων (Νέα Δήλωση)                                                                                                    | 🕑 Τελική Υποβολή δήλωσης                                                                                                    |  |  |  |  |  |  |
| 🌎 Τροποποίηση Δήλωσης                                                                                | Βιβλίο                                                                                                    |                                                  | Επιλογές Παραλαβής                                                                                                    | Πα ήστε "Τελική Υποβολή                                                                                                    |  |  |  |  |  |  |
| Για αλλαγές τατήστε<br>Τροποτοίηση Δήλωσης".<br>Για την περίληψη πατήστε<br>Περίληψη Επιλογών"       | [7997] Έισαγωγή στον Προγραμμα<br>την ΟΣύγγραμμα, Νικόλαος Μισυρλ<br>Νικόλαος Μισυρλής, ISBN: 960-920                                                   | ιτισμό με<br>λής, 2007,<br>031-0-8               | <ol> <li>Το βιβλίο μπορείτε να το παραλάβετε από άλλον φοιτητή του<br/>τμήματός σας. Αν επιλέξετε να το παραλάβετε από φοιτητή θα κερδίσετε<br/>5,00 μονάδες από ανταλληγή βιβλίων, (Ladestum: 5)<br/>Πατήστε Τελική Στοβολή Δήλωσης για να ενεριατοιηθεί η επιλογή</li> <li>Το βιβλίο μπορείτε να το παραλάβετε μέσω Courier.</li> </ol> | Δηλωσης για να<br>υποβάλετε τη δήλωσή σας,<br>μόνο εάν είστε βέβαιος/<br>η ότι παρακολουθείτε<br>νομίμως όλα τα<br>αντίστοιχα μαθήματα.<br>Σε περίπτωση ψευδούς<br>δηλώσεως φέρετε πλήρη |  |  |  |  |  |  |
|                                                                                                    | [12919747] <sup>°</sup> ΤΟ ΦΥΛΟ ΤΗΣ ΤΕΧΝΟ<br>ΚΑΙ Η ΤΕΧΝΟΛΟΓΙΑ ΤΟΥ ΦΥΛΟΥ <sup>°</sup> Σ<br>Μαρία Ρεντετζή (επιμ.), 2011, ΕΚΚΙ<br>ISBN: 978-960-7651-90-7 | ΟΛΟΓΙΑΣ<br>ΰγγραμμα,<br>ΡΕΜΕΣ,                   | <ul> <li>1. Το βιβλίο μπορείτε να το παραλάβετε στα παρακάτω Σημεία Διανομής.</li> <li>▶ΕΚΚΡΕΜΕΣ - ΝΗΣΟΣ (Διαθέσιμα: ο)</li> </ul>                                                                                                    | ευθύνη για τις συνέπειες.<br>Μετά την υποβολή της<br>δήλωσης, μπορείτε να                                                                                                    |  |  |  |  |  |  |
|                                                                                                    | Παρακαλώ επιλέξτε σταθμό Cou<br>Η αποστολή με Courier θα γίνει α<br>γραμματεία σας ή από Σημεία Δι<br>όχι τους φοιτητές.                                | urier που επ<br>στο σταθμό<br>ιανομής. <u>Το</u> | θυμείτε να παραλάβετε βιβλία πριν υποβάλετε τη δήλωσή σας.<br>της επιλογής σας για βιβλία που δεν διανέμονται από την<br>κόστος της ταχυμεταφοράς επιβαρύνει μόνο τους Εκδότες, και                                                                                                    | ουγγράματα επιθυμείτε<br>να παραλάβετε από άλλον<br>φοιτητή, μέσω αυτής της<br>οθόνης.                                                                                                   |  |  |  |  |  |  |
|                                                                                                    | Courier                                                                                                    | ACS                                              |                                                                                                    |                                                                                                    |  |  |  |  |  |  |
|                                                                                                    | Περιοχή                                                                                                    | MENI∆I                                           |                                                                                                    |                                                                                                    |  |  |  |  |  |  |
|                                                                                                    | Διεύθυνση                                                                                                    | ΛΕΩΦ. ΔΕΚΕ                                       | ΔΕΙΑΣ 102                                                                                                    |                                                                                                    |  |  |  |  |  |  |
|                                                                                                    | Τηλέφωνο                                                                                                    | 210-244471                                       | 4                                                                                                    |                                                                                                    |  |  |  |  |  |  |
|                                                                                                    | Fax                                                                                                    | 210-244471                                       | 5                                                                                                    |                                                                                                    |  |  |  |  |  |  |
|                                                                                                    | Ωράριο Λειτουργίας (Καθημερινές)                                                                                                    | 08:00-20:00                                      |                                                                                                    |                                                                                                    |  |  |  |  |  |  |
|                                                                                                    | Ωράριο Λειτουργίας (Σάββατο)                                                                                                    | 08:00-15:00                                      | )                                                                                                    |                                                                                                    |  |  |  |  |  |  |
|                                                                                                    |                                                                                                    | Αλλαγή Σταθ                                      | lµoú Courier                                                                                                    |                                                                                                    |  |  |  |  |  |  |

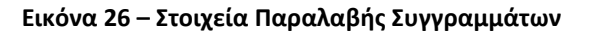

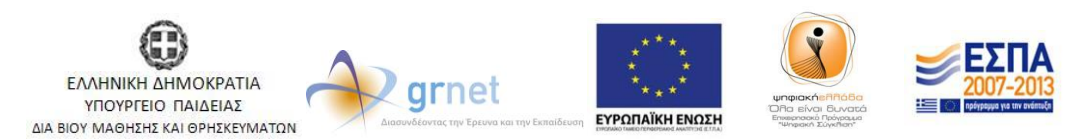

Με τη συγχρηματοδότηση της Ελλάδας & της Ευρωπαϊκής Ένωσης

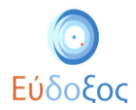

Στη συνέχεια εμφανίζεται το παράθυρο επιβεβαίωσης πως καταχωρίσθηκε με επιτυχία η δήλωση Συγγραμμάτων. (βλ. Εικόνα 27). Παράλληλα, εμφανίζεται στο πλαίσιο αυτό ο 12ψήφιος αριθμός PIN τον οποίο πρέπει να προσκομίσει ο φοιτητής για να παραλάβει τα Συγγράμματα από τα αντίστοιχα σημεία διανομής.

| Αρχική σελίδα Δηλώσει                                                                            | ς Συγγραμμάτων Ανταλλαγή Βιβ                                                                                                 | λίων (Εύδοξος+)                                                                                                    |      |                                                                                                    | sowó)                                                                                                    | Triuń Vastalń Zóluma                                                                                                    |
|--------------------------------------------------------------------------------------------------|----------------------------------------------------------------------------------------------------|----------------------------------------------------------------------------------------------------|------|----------------------------------------------------------------------------------------------------|----------------------------------------------------------------------------------------------------|----------------------------------------------------------------------------------------------------|
|                                                                                                  |                                                                                                    | Η Δήλωσ                                                                                                    | η απ | οθηκεύτηκε επιτυχώς.                                                                                                    | cptro)                                                                                                    | C Ingent Luchard alternative                                                                                                    |
| Ο Τροποποίηση Δήλωσης                                                                            | Βιβλιο                                                                                                    | Μποοείτε                                                                                                    | va t | ταραλάβετε τα συνγράμματά σας από                                                                                                    |                                                                                                    | Υπενθύμιση του αριθμού                                                                                                    |
| ιτα ανιαγες πατηστε<br>"Τροποποίηση Δήλωσης". Για<br>την περίληψη πατήστε<br>"Περίληψη Επιλογών" | MARSDEN J., TROMBA A., 2010,<br>ΠΑΝΕΠΙΣΤΗΜΙΑΚΕΣ ΕΚΔΟΣΕΙΣ<br>960-7309-45-7                                                    | τα σημεία διανομής με τον αριθμό PIN<br>416923446519, ο οποίος θα σας αποσταλεί και<br>μέσω e-mail<br>Αν επθυμείτε να παραλάβετε συγγράμματα από<br>άλλο φοιτητή, μπορείτε να το δηλώσετε πατώντας<br>"Επιλογή παραλαβής από φοιτητή". Κλείσμο |      |                                                                                                    | παρακατω 2ημεία Διανομης.<br>ΗΣ (Διαθέσιμα: 0)                                                                                                    | Πατήστε "Τελική Υποβολή<br>Δήλωσης" για να υποβάλετε τη<br>δήλωση σας, μόνο ε άποβάλετε τη<br>δήλωση σας, μόνο εάπ είστε<br>βέβαιος/η ότι<br>παρακολοιθείτε νομίμως<br>όλα τα αντίστοιχα<br>μαθήματα. Σε περίτπωση<br>ψευδους δηλώσεως φέρετε<br>πλήρη ευθύνη για τις<br>συνέπεις. |
| rehodin Franka                                                                                   | [239] "EIZAPOITH ZTHN APIOMH<br>ANAANZH "Diyyoqua, ARPIBHE"<br>B.A., 2009, ITE-TANEIIETIMIA<br>KPHTHE, ISBN: 978-960-524-022 |                                                                                                    |      |                                                                                                    | <ul> <li>άλλον φοιτητή του τμήματός σας.</li> <li>ή θα κερδίσετε 4,20 μονάδες από</li> <li>παρακάτω Σημεία Διανομής.</li> <li>ΗΣ (Διαθέσιμα: 55)</li> </ul> |                                                                                                    |
|                                                                                                  | [269] "ΚΒΑΝΤΟΜΗΧΑΝΙΚΗ ΤΟΜΟ<br>Τόμος: ΙΙ, ΤΡΑΧΑΝΑΣ ΣΤΕΦΑΝΟΣ, 3<br>ΠΑΝΕΠΙΣΤΗΜΙΑΚΕΣ ΕΚΔΟΣΕΙΣ Κ<br>960-524-267-1                 | Σ ΙΙ Σύγγραμμα,<br>2009, ΙΤΕ-<br>ΡΗΤΗΣ, ISBN: 978-                                                                                                    | 0    | 1. Επιλέξατε να παραλάβετε το βιβλίο απ                                                                                                    | ό άλλον φοιτητή.                                                                                                    | δήλωσης, μπορετιε να<br>δηλώσεις ποια συγγράμματα<br>επιθυμείτε να παραλάβετε απί<br>άλλον φοιτητή, μέσω αυτής<br>της οθόνης.                                                                                                    |
|                                                                                                  | [481] "H EXTKPOTHEN THE EXTER<br>EIIETHIMHE"Eivydguug, WESTFA<br>2008, ITE-HANEHENTHMIAKEE Ek<br>ISBN: 978-960-7309-47-1     | ONHΣ<br>LL S. RICHARD,<br>ΔΟΣΕΙΣ ΚΡΗΤΗΣ,                                                                                                    |      | <ol> <li>Το βιβλίο μπορείτε να το παραλάβετε α<br/>Αν σπλέξετε να το παραλάβετε από φοίτι<br/>ανταλλαγή βιβλίων. (Διαθέσιμα: 17)</li> <li>Το βιβλίο μπορείτε να το παραλάβετε ο<br/>στα παρακάτω σημεία.</li> </ol> | υτό άλλον φοιτητή του τμήματός σας.<br>ητή θα κερδίσετε <b>2,67</b> μονάδες από<br>                                                                         |                                                                                                    |
|                                                                                                  |                                                                                                    |                                                                                                    |      |                                                                                                    | ΒΙΒΛΙΟΘΗΚΗ ΗΛΕΚΤΡΟΛΟΓΩΝ ΜΗΧΑΝΙΚΩΝ ΚΑΙ ΜΗΧΑΝΙΚΩΝ ΥΠΟΛΟΓΙΣΤΩΝ Ε.Μ.Π. (Διαθέσιμα: 1)                                                                           |                                                                                                    |
|                                                                                                  | [14634] "Κεραίες - Ανάλυση και Σχε<br>Balanis A. Constantine, 2005, Ίων, 1<br>509-9                                          | δίαση Σύγγραμμα,<br>SBN: 978-960-411-                                                                                                    | 0    | 1. Επιλέξατε να παραλάβετε το βιβλίο απ                                                                                                    | ό άλλον φοιτητή.                                                                                                    |                                                                                                    |

Εικόνα 27 – Ολοκλήρωση Δήλωσης Συγγραμμάτων

Ταυτόχρονα, το σύστημα αποστέλλει στο e-mail του φοιτητή επιβεβαίωση της καταχώρισης μαζί με τον κωδικό, που απαιτείται για την παραλαβή των συγγραμμάτων (βλ. Εικόνα 28).

| Εú | ιδοξος: Δήλωση Συγγραμμάτων 🛛                                                                                                    |                                                                       | ġ.                                                      |
|----|----------------------------------------------------------------------------------------------------|-----------------------------------------------------------------------|---------------------------------------------------------|
| •[ | noreply@eudoxus.gr μέσω gmail.com 25/10/<br>προς 🔄                                                                                                    | 16 🕁                                                                  | *                                                       |
|    | Με το παρακάτω προσωπικό PIN μπορείτε να παραλάβετε συ<br>τα σημεία διανομής για το Εαρινό εξάμηνο του 2015: 32258518<br>Υπενθυμίζουμε ότι κατά την παραλαβή των συγγραμμάτων θα<br>από το PIN, να έχετε στην κατοχή σας και κάποιο στοιχείο ταυ<br>(αστυνομική ή ακαδημαϊκή ταυτότητα) ή εξουσιοδότηση για πα<br>αντιπρόσωπο. Παρακαλούμε να δηλώνετε και να παραλαμβάν<br>μόνο για μαθήματα στα οποία είστε βέβαιοι ότι θα παραμείνετε<br>μέχρι το τέλος του εξαμήνου. | γγράμμα<br>32704.<br>πρέπει<br>τοπροστ<br>ραλαβή<br>ετε συγ<br>εγγεγρ | ατα από<br>εκτός<br>ωπίας<br>από<br>γράμματα<br>αμμένοι |
|    | Εικόνα 28 – E-mail επιβεβαίωσης της επιτυχούς Δήλωσης Συγγρα                                                                                                    | αμμάτων                                                               | ,                                                       |

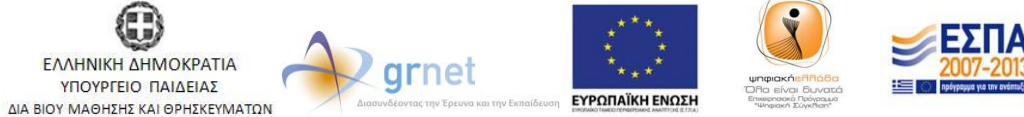

Με τη συγχρηματοδότηση της Ελλάδας & της Ευρωπαϊκής Ένωσης

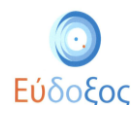

Σε περίπτωση που χαθεί αυτός ο κωδικός, για να ανακτηθεί θα πρέπει ο φοιτητής να επιστρέψει στην εφαρμογή δήλωσης Συγγραμμάτων. Αφού προχωρήσει μέχρι την Εικόνα με τα «Στοιχεία Παραλαβής Συγγραμμάτων», στα δεξιά της Εικόνας κάτω από το κουμπί «Τελική Υποβολή Δήλωσης» πλέον θα βρει μια νέα επιλογή, την «Υπενθύμιση του Αριθμού PIN» (βλ. Εικόνα 29). Πατώντας αυτό το κουμπί, θα εμφανιστεί ο αριθμός PIN στην οθόνη του και θα αποσταλεί στο e-mail που έχει δηλώσει.

| Εύδοξος<br>Έχετε 17,49 μονάδες από ανταλλαγές βιβλίων<br>Έχετε συνδεθεί ως Γιάννης ΦοιτητήςΗΔΙΜΥ Αποσύνδεση |                                                                                                    |                                                                                                    |                                                                                                    |                                                                                                    |  |  |  |  |
|----------------------------------------------------------------------------------------------------|----------------------------------------------------------------------------------------------------|----------------------------------------------------------------------------------------------------|----------------------------------------------------------------------------------------------------|----------------------------------------------------------------------------------------------------|--|--|--|--|
| Αρχική σελίδα Δηλώσ                                                                                         | εις Συγγραμμάτων Ανταλλαγή                                                                                                    | Βιβλίων (Εύδ                                                                                                    | δοξος+)                                                                                                    |                                                                                                    |  |  |  |  |
| 😋 Περίληψη Επιλογών                                                                                         | Στοιχεία Παραλαβής Συγγραμμάτων (2012, Χειμερινό)                                                                                                    |                                                                                                    |                                                                                                    |                                                                                                    |  |  |  |  |
| 🌎 Τροποποίηση Δήλωσης                                                                                       | Βιβλίο Επιλογί                                                                                                    |                                                                                                    | Επιλογές Παραλαβής                                                                                                    | 🔊 Υπενθύμιση του αριθμού                                                                                                    |  |  |  |  |
| Για αλλαγές πατήστε<br>"Τροποποίηση Δήλωσης".<br>Για την περίληψη πατήστε<br>"Περίληψη Επιλογών"            | [7997] <sup>*</sup> Εισαγωγή στον Προγραμμ<br>την Ο Σύγγραμμα, Νικόλαος Μισυς<br>Νικόλαος Μισυρλής, ISBN: 960-92                                                                                                    | ιατισμό με<br>ολής, 2007,<br>:031-0-8                                                                                                    | <ol> <li>Το βιβλίο μπορείτε να το παραλάβετε από άλλον φοιτητή του<br/>τμήματός σας. Αν επιλέξετε να το παραλάβετε από φοιτητή θα κερδίσετε<br/>3,90 μονάδες από ανταλλαγή βιβλίων. (Διαθέσμα: 5)<br/>[Επιλογή παραλοβής από φοιτητή]</li> <li>Το βιβλίο μπορείτε να το παραλάβετε μέσω Courier.</li> </ol> | ΡΙΝ<br>Πατήστε Τελική Υποβολή<br>Δήλωσης για να<br>υποβάλετε τη δήλωσή σας,<br>μόνο εάν είστε βέβαιος/<br>η ότι παρακολουθείτε<br>νομίμως όλα τα<br>αντίστωνα μαθύματα. |  |  |  |  |
|                                                                                                    | [12919747] <sup>Τ</sup> ΤΟ ΦΥΛΟ ΤΗΣ ΤΕΧΝΟΛΟΓΙΑΣ<br>ΚΑΙ Η ΤΕΧΝΟΛΟΓΙΑ ΤΟΥ ΦΥΛΟΥ Σύγγραμμα,<br>Μαρία Ρεντετζή (επιμ.), 2011, ΕΚΚΡΕΜΕΣ,<br>ΙSBN: 978-660-7551-90-7                                                                                |                                                                                                    | <ol> <li>Το βιβλίο μπορείτε να το παραλάβετε στα παρακάτω Σημεία Διανομής.</li> <li>▶ ΕΚΚΡΕΜΕΣ - ΝΗΣΟΣ (Διαθέσιμα: ο)</li> </ol>                                                                                                    | (ς. Σε περίπτωση ψευδούς<br>δηλώσεως φέρετε πλήρη<br>ευθύνη για τις συνέπειες.                                                                                          |  |  |  |  |
|                                                                                                    | Παρακαλώ επιλέξτε σταθμό Co<br>Η αποστολή με Courier θα γίνει<br>γραμματεία σας ή από Σημεία Δ<br>όχι τους φοιτητές.<br>Courier<br>Περιοχή<br>Διεύθυνση<br>Τηλέφωνο<br>Fax<br>Ωράριο Λειτουργίας (Καθημερινές<br>Ωράριο Λειτουργίας (Σάββατο) | αυτίετ που επ<br>α στο σταθμό<br>Διανομής. <u>Το</u><br>ΑCS<br>ΜΕΝΙΔΙ<br>ΛΕΩΦ. ΔΕΚΕ<br>210-244471<br>210-244471<br>210-244471<br>210-244471<br>208:00-20:00<br>08:00-15:00<br>Αλλαγή Σταξ | αιθυμείτε να παραλάβετε βιβλία πριν υποβάλετε τη δήλωσή σας.<br>της επιλογής σας για βιβλία που δεν διανέμονται από την<br><u>κόστος της ταχυμεταφοράς επιβαρύνει μόνο τους Εκδότες</u> , και<br>ΔΕΙΑΣ 102<br>14<br>15<br>20<br>3μού Courier                                                                | Μετά την υποβολή της<br>δήλωσης, μπορείτε να<br>δηλώσετε ποια<br>συγγράμματα επιθυμείτε<br>να παραλάβετε από άλλον<br>φοιτητή, μέσω αυτής της<br>οθόνης.                |  |  |  |  |

Εικόνα 29 – Υπενθύμιση του Αριθμού ΡΙΝ

Να σημειωθεί ότι, ακόμα και μετά την τελική υποβολή της Δήλωσης Συγγραμμάτων, κάθε φοιτητής διατηρεί το δικαίωμα μεταβολής των επιλογών του κατά το χρονικό διάστημα που επιτρέπονται οι δηλώσεις για το Τμήμα του.

#### • Λίστα Δηλώσεων

Ανά πάσα στιγμή στο σύστημα υπάρχουν διαθέσιμες όλες οι ολοκληρωμένες Δηλώσεις Συγγραμμάτων που έχει καταχωρίσει ο φοιτητής. Η προβολή τους μπορεί να πραγματοποιηθεί από το μενού πλοήγησης επιλέγοντας «Δηλώσεις Συγγραμμάτων (βλ. Εικόνα 30). Ο φοιτητής μπορεί να δει τη λίστα όλων των Δηλώσεων που έχει κάνει στην εφαρμογή.

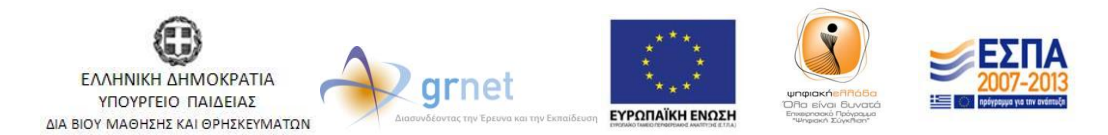

Με τη συγχρηματοδότηση της Ελλάδας & της Ευρωπαϊκής Ένωσης

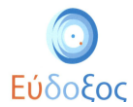

|                                                                  |            |      |           |                             | Έχετε 17,49 μονάδες από ανταλλ<br>Έχετε συνδεθεί ως Γιάννης Φοιτητ | αγές βιβλίων<br>ήςΗΜΜΥ <u>Αποσύνδεσ</u> |  |  |
|------------------------------------------------------------------|------------|------|-----------|-----------------------------|--------------------------------------------------------------------|-----------------------------------------|--|--|
| Αρχική σελίδα Δηλώσεις Συγγραμμάτων Ανταλλαγή Βιβλίων (Εύδοξος+) |            |      |           |                             |                                                                    |                                         |  |  |
| Δίστα Δηλώσεων                                                   |            |      |           |                             |                                                                    |                                         |  |  |
|                                                                  | Ημερομηνία | Έτος | Περίοδος  |                             |                                                                    |                                         |  |  |
|                                                                  | 21/10/2012 | 2012 | Χειμερινό | Ενημέρωση τρέχουσας δήλωσης | Τρέχουσα                                                           |                                         |  |  |
|                                                                  |            |      |           |                             |                                                                    |                                         |  |  |

Εικόνα 30 – Εμφάνιση της Λίστας Δηλώσεων

Σε αυτό το σημείο, ο φοιτητής έχει τη δυνατότητα να επιλέξει το σύνδεσμο «Επισκόπηση» της Δήλωσης που τον ενδιαφέρει (βλ. Εικόνα 30) για να δει αναλυτικά τα στοιχεία της.

Εάν η προθεσμία για τις Δηλώσεις Συγγραμμάτων δεν έχει λήξει, ο φοιτητής έχει τη δυνατότητα να τροποποιήσει την τρέχουσα δήλωση επιλέγοντας «Ενημέρωση τρέχουσας δήλωσης» (βλ. Εικόνα 30) και στη συνέχεια μπορεί να επιλέξει το κουμπί «Τροποποίηση Δήλωσης» (βλ. Εικόνα 31).

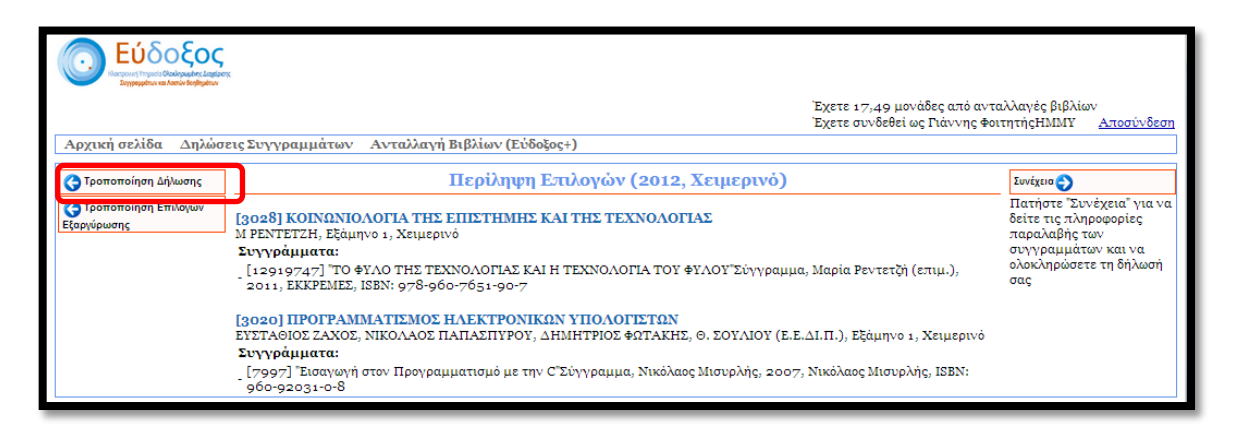

Εικόνα 31 – Προβολή καταχωρισμένης Δήλωσης Συγγραμμάτων

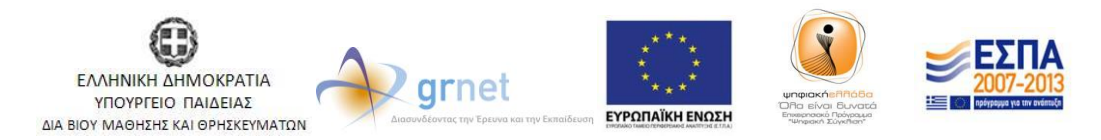

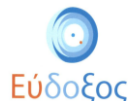

### • Αποσύνδεση

Για εξέλθει ο φοιτητής από την εφαρμογή μπορεί να επιλέξει το σύνδεσμο «Αποσύνδεση», που βρίσκεται πάνω δεξιά στη σελίδα (βλ. Εικόνα 32).

| Εύδοξος<br>Ματριντή Τηραία Ολαίργωμαν. Ζαιρίδας<br>Σαγραμμάτων και Λατών Βορίδμητων                                                                                                    |                                                                                                    |                                                                                                    |
|----------------------------------------------------------------------------------------------------|----------------------------------------------------------------------------------------------------|----------------------------------------------------------------------------------------------------|
|                                                                                                    |                                                                                                    | Έχετε 17,49 μονάδες από ανταλλαγές βιβλίω<br>Έχετε συνδεθεί ως Γιάννης ΦοιτητήςΗΙΜΥ <u>Αποσύνδεση</u>                                                                                                    |
| Αρχική σελίου Δηλωσείς.                                                                                                    | 2υγγραμματών Ανταλλάγη Βιρλίων (Ευοοζος+)                                                                                                    |                                                                                                    |
|                                                                                                    | Στοιχεία Φοιτητή                                                                                                    | Γενικές Πληροφορίες                                                                                                    |
| Τδρυμα<br>Σχολή<br>Τμήμα<br>Κωδικός Φοιτητή στον Εύδοξο<br>Αριθμός Μητρώου<br>Όνομα<br>Επόνυμο<br>Προσωπικό E-mail<br>Αριθμός Κινητού Τηλεφώνου<br>Αριθμός Μαθημάτων για τα<br>οποία έχετε ήδη παραλάβει<br>συγγράμματα πριν το σύστημα<br>Εύδοξος<br>Τρέχον Εξάμηνο | EONIKO ΜΕΤΣΟΒΙΟ ΠΟΛΥΤΕΧΝΕΙΟ<br>ΗΛΕΚΤΡΟΛΟΓΩΝ ΜΗΧΑΝΙΚΩΝ ΚΑΙ ΜΗΧΑΝΙΚΩΝ<br>ΥΠΟΛΟΓΙΣΤΩΝ<br>12277583<br>345345<br>Γιάννης<br>ΦοιτητήςΗΜΙΥ<br>gfoititis@eudoxus.com<br>6999999999<br>1<br>3<br>Αλαγή Ιτοχείων Φοιτητή | Περίοδος Υποβολής Δηλώσεων 15/10/2012 - 31/12/2012<br>Προθεσμία Παραλαβής Βίβλίων 13/11/2013<br>ατό Σημεία Διανομής<br>Έρευνα αποτίμησης της χρήσης των Συγγραμμάτων<br>Μάθετε τα τελευταία νέα του Ευδόξου στο <sup>Eugitter</sup> |

Εικόνα 32 - Αποσύνδεση

Για να ολοκληρωθεί η αποσύνδεση από το σύστημα είναι απαραίτητο να κλείσει ο φοιτητής τον browser που χρησιμοποιεί, ακολουθώντας και τις οδηγίες που εμφανίζονται στην Εικόνα κατά την αποσύνδεση (βλ. Εικόνα 33).

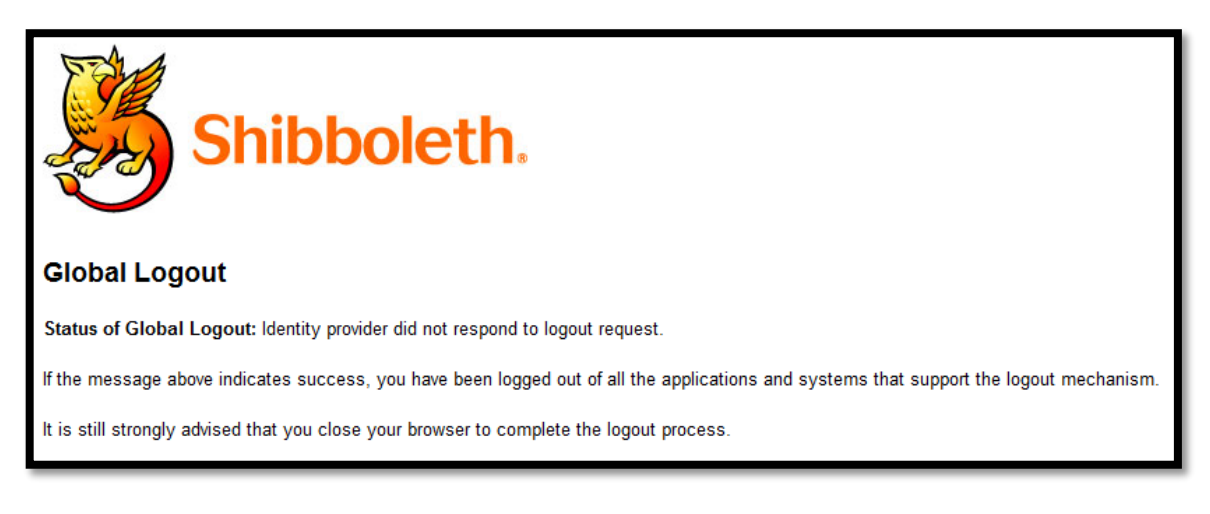

Εικόνα 33 – Οδηγίες ολοκλήρωσης αποσύνδεσης

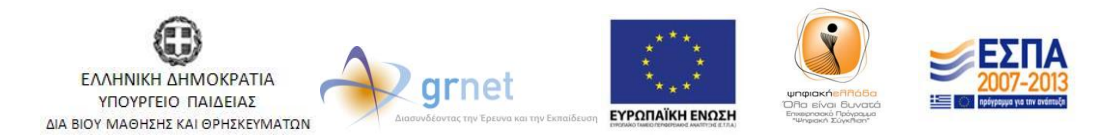

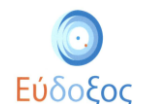

## Παρατηρήσεις

- Για πληροφορίες σχετικά με τα στοιχεία πρόσβασης (Όνομα Χρήστη και Κωδικός Πρόσβασης) που απαιτούνται για την είσοδο στην Εφαρμογή Δήλωσης Συγγραμμάτων, καθώς και για τα προσωπικά στοιχεία του φοιτητή που εμφανίζονται στην εφαρμογή (Ονοματεπώνυμο, Αριθμός Μητρώου κλπ) ο φοιτητής θα πρέπει να αποταθεί στο Κέντρο Δικτύων του οικείου Ιδρύματος ή στη Γραμματεία του τμήματός του.
- Ο φοιτητής διατηρεί το δικαίωμα μεταβολής των επιλογών του για κάθε μάθημα μέχρις ότου παραλάβει τα συγγράμματα του. Εξαίρεση αποτελεί η περίπτωση που έχει δρομολογηθεί η αποστολή των συγγραμμάτων μέσω courier, οπότε και ο φοιτητής χρεώνεται το σύγγραμμα ως παραληφθέν, ακόμη κι αν τελικά δεν το παραλάβει (π.χ. Αν παρέλθει το χρονικό διάστημα κατά το οποίο το σύγγραμμα παραμένει στο σταθμό προορισμού του courier).
- Η αποστολή συγγραμμάτων μέσω courier γίνεται μόνο στην περίπτωση που ο διανομέας
   δεν έχει ορίσει ένα Σημείο Διανομής για το σύγγραμμά του στην πόλη του τμήματος του εκάστοτε φοιτητή.
- Η καταχώριση και η τροποποίηση της Δήλωσης Συγγραμμάτων μπορεί να πραγματοποιηθεί μόνο μέσα στο χρονικό διάστημα που καθορίζεται από το κάθε τμήμα.
- Επισημαίνεται ότι οποιαδήποτε πράξη του φοιτητή μέσα στο σύστημα επέχει θέση υπεύθυνης δήλωσης. Επιπλέον, με την είσοδό του στις υπηρεσίες του «Εύδοξος» δεσμεύεται να τηρεί τους όρους και τις προϋποθέσεις, τους οποίους αποδέχτηκε.
- Για απορίες και διευκρινίσεις μπορεί ο φοιτητής να επικοινωνεί με το Γραφείο Αρωγής Χρηστών τηλεφωνικά στο 215-2157850 ή να υποβάλει ηλεκτρονικά το ερώτημά του στη διεύθυνση: <u>http://eudoxus.gr/OnlineReport.aspx</u>.

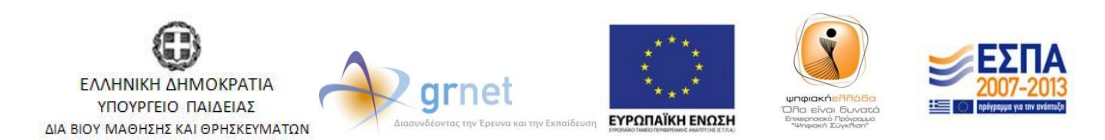